## モバイルアシスト®アプリケーション for Android

(ET-MAAPA)

Ver 4. X. XX

このたびは、本アプリケーションをご利用頂きまことにありがとうございます。 この「取扱説明書」は、モバイルアシスト®アプリケーション(以降本アプリケーションまたは アプリケーションと記載)をご利用する場合に使用します。 よくお読みの上、内容を理解してからお使いください。 ●この「取扱説明書」に記載されていない機能については、主装置の取扱説明書または、モバ イルアシスト®機能の取扱説明書をご覧ください。 ●主装置のデータ設定については、販売店にご依頼ください。

### ■本取扱説明書全体の注意点について

- ●本取扱説明書及び本アプリケーションの一部または全部を無断で複写・転載することは、固くお断りします。
- ●本取扱説明書及び本アプリケーションの内容について、改良・仕様変更のため予告なしに変更することがあります。
- ●本取扱説明書中のイラスト及び画像は、説明用のため実際とは多少異なる場合があります。 また、説明に関係のない部分を一部省略している場合があります。
- ●本取扱説明書中における端末(OS)側の設定に関する記載の表現や手順等は一例であり、ご利用の機種に よっては、一部の表現や手順等が異なる場合があります。

### ■本取扱説明書に記載の各社商標について

- ●「モバイルアシスト」は、株式会社ナカヨの登録商標です。 (表紙を除き、本取扱説明書内では「®」を明記しておりません。)
- ●AndroidはGoogle LLCの商標または登録商標です。
- ●その他、各会社名、各製品名は、各社の商標または登録商標です。

## 主な特長

### ワンタッチでモバイルアシスト機能が利用できます。

主装置電話番号を毎回ダイヤルする必要がありません。特番を事前にアプリケーションに登録すること で主装置電話番号や特番を覚える必要もありません。

### 端末の電話帳を利用できます。

スマートフォンの標準電話帳に登録されている連絡先を利用して主装置経由で発信することができます。

### 主装置WEBにワンタッチで接続できます。

携帯ブラウザ連携機能が利用可能な場合、ワンタッチボタンに主装置WEBボタンを設定することで、 ワンタッチで主装置に接続できます。

### 本アプリケーションから発信した履歴を標準電話アプリとは別に管理できます。 モバイルアシストは、必ず主装置経由で利用するため、標準の電話アプリには主装置の電話番号が履

たいすがアックトは、必要主義直接面で利用するため、標準の電話アクリたは主義直の電話番号が履 歴に残りますが、本アプリケーションの履歴には、主装置電話番号を除いた電話番号や特番のみ表示 します。

### 主装置経由の着信時に発信元の内線番号や外線番号の情報を取得できます。

主装置からの着信時、発信元の番号情報を取得し、発信者情報表示ダイアログ/発信者情報表示バナー (以降ダイアログ/バナー)に表示することが可能です。ご利用のネットワーク環境によっては、ダイアロ グ/バナーが正しく表示されないことがあります。

※本機能は以下バージョンにて利用可能です。

・iFシリーズ 主装置プログラム版数:5-1版~ 及び 本アプリケーションバージョン:1.1.00~

**外部アプリケーションと連携して本アプリケーションの起動〜発信を行うことができます。** 外部アプリケーションに表示されている電話番号をタップすることで本アプリケーションを起動し、各 種発信を行うことが可能です。 ※本機能は以下バージョンにて利用可能です。

・本アプリケーションバージョン:2.0.00~

## IPBT電話機と連携して電話番号転送からの主装置経由の発信または本アプリケーションからの携帯発信ができます。

主装置に接続したIPBT電話機とBluetoothでペアリングし、本アプリケーションからIPBT電話機へ電話番号を転送して主装置経由の発信または本アプリケーションからの携帯発信が可能です。 また、本機能の利用においては、主装置へのモバイルアシスト機能用ライセンスキーの登録が不要です。

※本機能は以下バージョンにて利用可能です。

•Siシリーズ 主装置プログラム版数:1-1版~ 及び 本アプリケーションバージョン:2.0.00~

## 主な特長

主装置経由の着信時にPush通知で発信元の内線番号や外線番号の情報を取得できます。 従来のHTTPS通信による番号の取得方法とは別に、主装置から送信された発信元の番号情報及びライ ンキー更新情報をPush通知でバナー/ダイアログに表示することが可能です。

※本機能は以下バージョンにて利用可能です。

・Siシリーズ 主装置プログラム版数:7-1版~ 及び 本アプリケーションバージョン:3.0.00~

主装置のラインキー機能を利用して、発信及び着信・応答を行うことができます。

主装置と本アプリケーションのラインキーに関わる設定を行うことにより、本機能を利用することができます。

※本機能は以下バージョンにて利用可能です。

•Siシリーズ 主装置プログラム版数:7-1版~ 及び 本アプリケーションバージョン:3.0.00~

### ラインキー更新通知の通知音を設定することができます。

本アプリケーションの設定でラインキー更新通知時の通知音を変更することができます。

短音、15秒、30秒の通知音を選択することが可能です。

※本機能は以下バージョンにて利用可能です。

•Xシリーズ 主装置プログラム版数:1-1版~ 及び 本アプリケーションバージョン:4.0.00~

## 目次

| 目次                                                                                           | 3      |
|----------------------------------------------------------------------------------------------|--------|
| 1. 概要                                                                                        | 4<br>4 |
| 動作確認済み機種一覧                                                                                   | 7      |
| 2. アプリケーションの起動                                                                               | 3<br>8 |
| 3. アプリケーションの設定                                                                               | Э      |
| 主装置設定                                                                                        | 9      |
| MA 選択発信設定10                                                                                  | 0      |
| リンタッチ設定<br>Milling                                                                           | 2      |
| 一般設定                                                                                         | 3<br>6 |
| イアリノク設定                                                                                      | С<br>Q |
| インポート・Tクスポート<br>20                                                                           | 0      |
|                                                                                              | 3      |
| Q&A 24                                                                                       | 4      |
| MA 選択発信設定、ワンタッチ設定のボタン位置変更                                                                    | 5      |
| 4. 操作方法                                                                                      | 6      |
| ワンタッチ(発信)                                                                                    | 6      |
| ワンタッチ(携帯ブラウザ連携)28                                                                            | 8      |
| ダイヤル                                                                                         | 1      |
| 履歴34                                                                                         | 4      |
| 連絡先                                                                                          | 8      |
| 着信時番号取得機能(HTTPS 通信)                                                                          | 1      |
| 着信時番号取得機能(Push 通知)                                                                           | 3      |
|                                                                                              | 5      |
| IPBI電話機連携機能(電話番号転达からの土装直栓出の発信)         42           IDDT電話機連携機能(オマプロケ、ションからの推要発信)         40 | ອ<br>ດ |
| IFDI 电 <b>站</b> (本アノリクーンヨノル)の (5) (4) (4) (1) (1) (1) (1) (1) (1) (1) (1) (1) (1             | 9      |
| ノーノイ <sup>ー</sup> () () () () () () () () () () () () () (                                   | 1      |
| ラインキー機能(元倍)                                                                                  | י<br>ר |

#### 概要 1.

本アプリケーションは、iFシリーズ、Siシリーズ、Xシリーズのモバイルアシスト機能(以降MA、iFシリーズは【主 装置プログラム版数:4-1版】より利用可能)を簡単な操作で利用していただくための支援アプリケーションで す。

※本取扱説明書内において「Siシリーズ主装置プログラム版数:6-1版~」などの表記は後継の主装置シリーズ (「Xシリーズ主装置プログラム版数:1-1版」など)を含みます。

#### アプリケーション導入上のご注意

- ①本アプリケーションは、カスタムROMやRoot化された端末、改造された端末では動作保証してお りません。
- ②本アブリケーションは、電話発信をする場合、標準電話アプリを利用します。標準電話アプリ以外のア プリケーションを利用している場合や、端末として機能を無効にしている場合は、正常に動作しない場 合があります。
- ③本アプリケーションの連絡先には、スマートフォンで利用している連絡先が表示されます。標準インス トールされている連絡先アプリケーション以外を標準アプリケーションとして利用している場合は、正 常に動作しないことがあります。
- ④本アプリケーションを利用して電話発信をする場合は、携帯電話の通話料金が発生します。
- ⑤携帯ブラウザ連携機能を利用する場合は、データ通信及びパケット通信料が発生します。
  ⑥一度アプリケーションをインストールすると、アプリケーション専用フォルダが端末内に作成されます。 アプリケーションを完全に削除する場合は、アプリケーション専用フォルダも削除してください。
- ⑦ご利用の端末によっては、MA発信やMA選択発信(発信時間短縮機能利用時は除く)を行った場合、 主装置一次応答信号(ツツツ・・・)のあとに、特番や内線番号のプッシュ信号(PB信号)が聞こえる 場合があります。
- ⑧携帯ブラウザ連携機能を利用する際はセキュリティを確保するため、「ワンタッチ(携帯ブラウザ連携) ご注意」欄に記載の手順を参考にルート証明書のインストールを必ず行ってください。
- ⑨端末側の「アプリの権限」の設定で本アプリケーションが利用する各権限を「許可(一部名称が異なる ことがあります)」とする必要があります。各権限の状態を「許可しない」とした場合、本アプリケーシ ョンを正しく起動及び利用することができません。
  - 本アプリケーションを新規でインストールする場合、各権限の状態は初期で「許可しない」となってい ますので、必ず「許可」に変更のうえ(下記設定例は一例)、ご利用ください。権限の詳細については動 作確認済み機種一覧をご覧ください。
  - ※1.既に本アプリケーションがインストールされている状態から新しいバージョンのアプリケーションへ更 新した際も、上記各権限の状態を必ず確認してからご利用ください。特に Ver.[1,1,01]以下のバージョ ンから Ver.[2.0.00]以上のバージョンに更新した際は、【位置情報】の状態を必ずご確認ください。

※2.本アプリケーションを起動中に各権限の状態を変更した場合は、各機能が正常に動作しない可能性があ ります。必ず本アプリケーションの再起動を行った後にご利用ください。

- 1. 端末の「設定」アプリを起動し、
- 「アプリ」→「モバイルアシスト」の順でタップします。 2. 「権限」をタップします。
- ※端末によっては、「権限」の部分が「許可」と表示 されます。

| ← アプリ情報                        |      |
|--------------------------------|------|
| <b>モバイルアシスト</b><br>パージョン2.0.00 |      |
| アンインストール                       | 強制終了 |
| ストレージ                          |      |
| データ使用                          |      |
| <b>権限</b><br>権限が付与されていません      |      |
| <b>通知</b><br>標準に設定しています        |      |
| <b>標準で開く</b><br>標準の設定はありません    |      |

| з.  | 赤枠部分を全てタッ           | プし、各権限の状態を変更します。 |
|-----|---------------------|------------------|
| ÷   | アプリの権限              | ÷                |
| C   | モバイルアシスト            |                  |
|     | ストレージ               |                  |
| 9   | 位置情報                |                  |
|     | 連絡先                 |                  |
| Ę., | 電話                  |                  |
| 4.  | 各権限の状態が全て<br>確認します。 | 「許可」に変更されていることを  |
| ÷   | アプリの権限              | ÷                |
| 0   | モバイルアシスト            |                  |
|     | ストレージ               |                  |
| 0   | 位置情報                |                  |
|     | 連絡先                 |                  |
| ۲., | 電話                  |                  |

## 1. 概要

### アプリケーション導入上のご注意

- ⑩端末側で「データのバックアップ」及び「自動復元」の設定が有効になっている状態で本アプリケーションの再インストールを行った場合、設定データが復元される(再インストール後のアプリケーション起動時に以前のデータが設定されている)ことがあります。
- ①Ver.[2.0.00]より利用可能なIPBT電話機連携機能について、一部の機種においては、事前に端末の「位置情報」の設定を有効にした上でペアリング設定を行う必要があります。

「位置情報」の設定が無効の場合は、ペアリング設定を正しく行うことができない可能性がありますので、 事前に「位置情報」の設定をご確認ください。

- <sup>12</sup>Ver.[2.1.00]より利用可能なAndroid7.0以上の機種においては、以下の制約事項があります。 よくお読みになった上で本アプリケーションをご利用ください。
  - 本アプリケーションをOSのマルチウィンドウ機能で利用することはできません(マルチウィンドウ機能の画面にて本アプリケーションを選択した場合、サポートしていない旨のメッセージが表示された後にフォアグラウンド状態で本アプリケーションのみが起動します)。
  - ・端末の設定アプリで画面の表示サイズを「標準」以外に設定した場合、本アプリケーションのレイアウトが正常に表示されないことがあります。本アプリケーションをご利用の場合は、画面の表示サイズを「標準」に設定してください。
  - ・端末の設定アプリで「データ使用」の設定からデータセーバーを「有効」にしている場合、着信時番号取得機能が正常に利用できないことがあります。着信時番号取得機能については、データセーバーを「無効」に設定または「データ通信を制限しないアプリ」で本アプリケーションを選択してご利用ください。
- ⑬URLスキーム発信機能以外で音声認識アプリケーション等の他のアプリケーションから本アプリケーションを起動できる場合がありますが、その場合の動作保証はしません。
- ④Ver.[2.2.00]より利用可能なAndroid8.0以上の機種においては、端末側で「アプリの通知」の設定が 追加されています。通知の設定(有効/無効)及び通知のカテゴリ(発信者情報表示監視)の設定(有効/無効) などの設定によっては、本アプリケーションを起動中に、端末の通知バーに本アプリケーションが起動 中であることを示すアイコンやメッセージが表示されますが、アプリケーションの動作には問題ありま せん。

通知の設定を無効の状態から有効の状態に変更した場合は、端末側で本アプリケーションの強制終了または端末の再起動を行い、再度本アプリケーションを起動した際、通知バーにアイコンやメッセージが表示されることがあります。

- ※1.通知バーの操作でメッセージをタップすると、本アプリケーションの画面が表示されます。
- ※2.他のアプリケーションや端末側の設定によっては、本アプリケーションを含めた複数のアイコンや メッセージが通知バーに表示されることがあります。
- ※3.通知バーのアイコンやメッセージを消去したい場合は、端末側で通知のカテゴリ(発信者情報表示監視)の設定を無効の状態にしてください。
- ⑤端末側で省電力機能(Dozeモード)が設定されている場合、本アプリケーションとIPBT電話機の Bluetooth接続が切断されることがあります。

Bluetooth接続が切断されないようにする場合、省電力機能(Dozeモード)から本アプリケーションを対象外としてください。

⑩本アプリケーションの履歴画面に表示する着信履歴について、「標準電話アプリで着信した履歴」は保存 されません(本取扱説明書における「4. 操作方法-履歴」のページも併せてご覧ください)。

標準電話アプリで着信した履歴の確認が必要な場合は、標準電話アプリ側の履歴をご確認ください。

## 1. 概要

### アプリケーション導入上のご注意

⑪Ver.[2.5.00]以上のバージョンを利用する際は、下記の点にご注意ください。

- 「アプリケーション導入上のご注意」の
   のへ記載している
   端末の「アプリの権限」の
   設定について、
   既
   に本アプリケーションを正常に利用している場合でも、Ver.[2.4.00]以下のバージョンから Ver.[2.5.00]以上のバージョンに更新した際は、エラーダイアログが表示されます (本アプリケーションバージョン:2.5.00~)。 【位置情報】の権限を一度「許可しない」の状態に設定し、再度「許可(一部名称が異なることがあ ります)」の状態とすることで本アプリケーションを利用することができます。 ・端末の「アプリの権限」の設定と併せて「他のアプリの上に重ねて表示」の設定も「許可」の状態 (一部名称が異なることがあります)とする必要があります (本アプリケーションバージョン:2.5.00~)。 「許可しない」の状態とした場合はエラーダイアログが表示され、本アプリケーションを正しく起動及 び利用することができません。 (®Android10.0でジェスチャーナビゲーションが機能追加になりました。(OS機能) 一部機種では、初期設定でジェスチャーナビゲーションになっているため「戻る」、「ホーム」、「アプリ 履歴」ボタンが表示されません。(ボタン名称は機種によって異なります) 従来の表示で利用したい場合には、「3ボタンナビゲーション」に設定してご利用ください。 設定方法は、各機種の説明書をご確認ください。
- (1) Android11以上の機種においては、標準電話アプリケーションの着信のヘッドアップが優先されて表示 されるようになり、着信時番号取得のバナー表示が行えなくなりました。 着信時番号取得のPush通知は受信できているため、ステータスバーを下にスワイプすることで内線番号 や内線名称などを確認することが可能です。

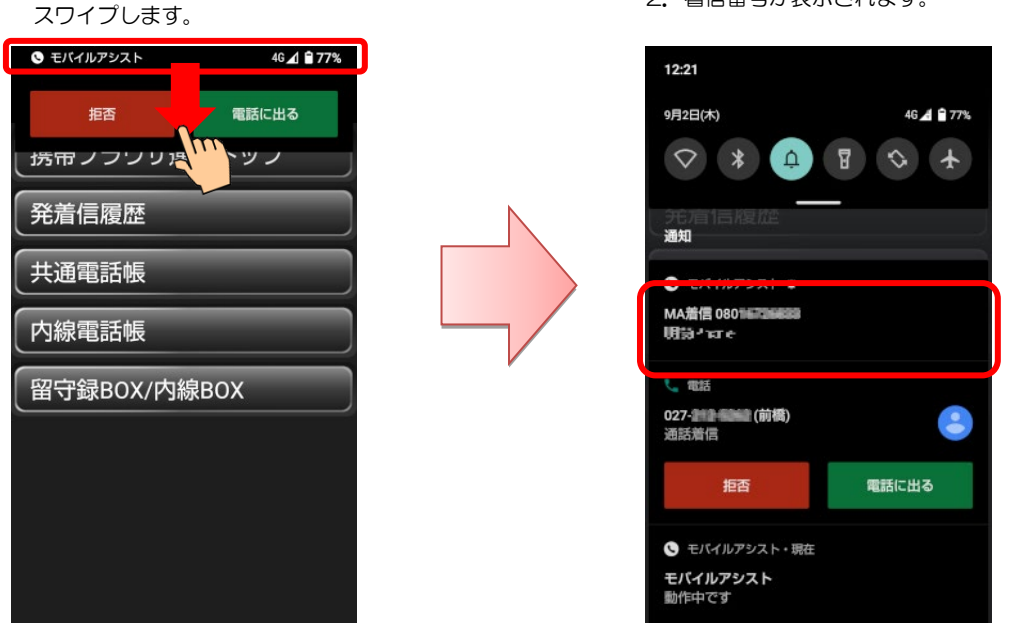

1. 着信中にステータスバーを下方向に スワイプします。

2. 着信番号が表示されます。

⑩Googleの自動入力サービスを利用している場合、本アプリケーションが正常に利用できない場合があります。

端末の「Google自動入力を使用する」を無効にしてご利用ください。

②Xシリーズ主装置で利用する場合は「本アプリケーションバージョン:4.0.00~」が必要となります。
 ②「Xシリーズ主装置プログラム版数:2-1版~」をご利用の場合は主装置設定のサーバ証明書自動更新機能を使用することで導入時の証明書インストールの操作が不要になります。詳細は、販売店にご確認ください。

## 1. 概要

### 動作確認済み機種一覧

- 本アプリケーションの動作確認済み機種は、サポートページをご参照ください。
   モバイルアシストアプリケーション<sup>®</sup> サポートページ
   <a href="https://www.hoshunet.jp/fsc/ga/MA/maap.html">https://www.hoshunet.jp/fsc/ga/MA/maap.html</a>
- ※1:端末のOS自動バージョンアップは行わないでください。
- ※2: Android10.0以上の端末において、端末側の画面表示に関する設定で「ダークテーマ」の設定を有効 にしている場合でも、本アプリケーションは無効の場合と同様の画面表示及び動作となります。ただし、 端末側で表示する画面等については、端末側の画面表示及び動作に依存します。

## 2. アプリケーションの起動

## アプリケーションの起動

をタップする。

アプリケーションを起動します。

アプリケーションアイコン

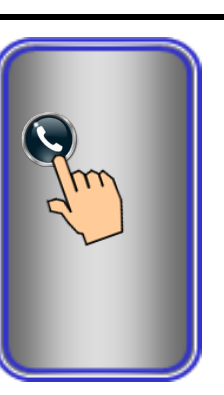

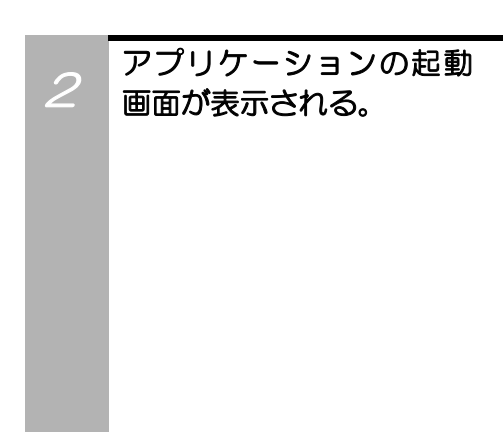

基本スクリーンが表示される。

3

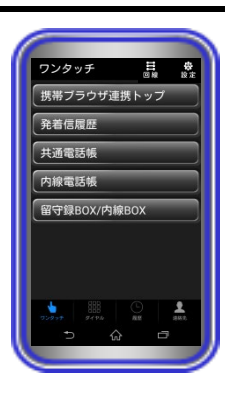

**Nobile Assist** 

#### 【補足説明】

・基本スクリーンは、設定で変更することができます。

 パスワードを設定している場合は、基本スクリーンが表示される 前にパスワード入力画面が表示されます。
 パスワード入力後に「OK」ボタンをタップすると、基本スクリーンが表示されます。

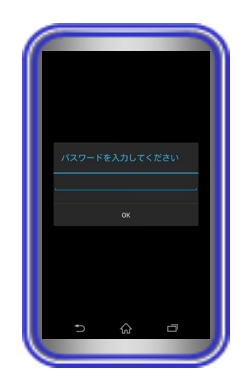

 ・端末側の「アプリの通知」設定について 通知の設定(有効/無効)及び通知のカテゴリ(発信者情報表示監 視)の設定(有効/無効)など設定によっては、本アプリケーション を起動中に、端末の通知バーに本アプリケーションが起動中で あることを示すアイコンやメッセージが表示されますが、アプ リケーションの動作には問題ありません。

### 主装置設定

本アプリケーションをMAで利用するための設定を行います。

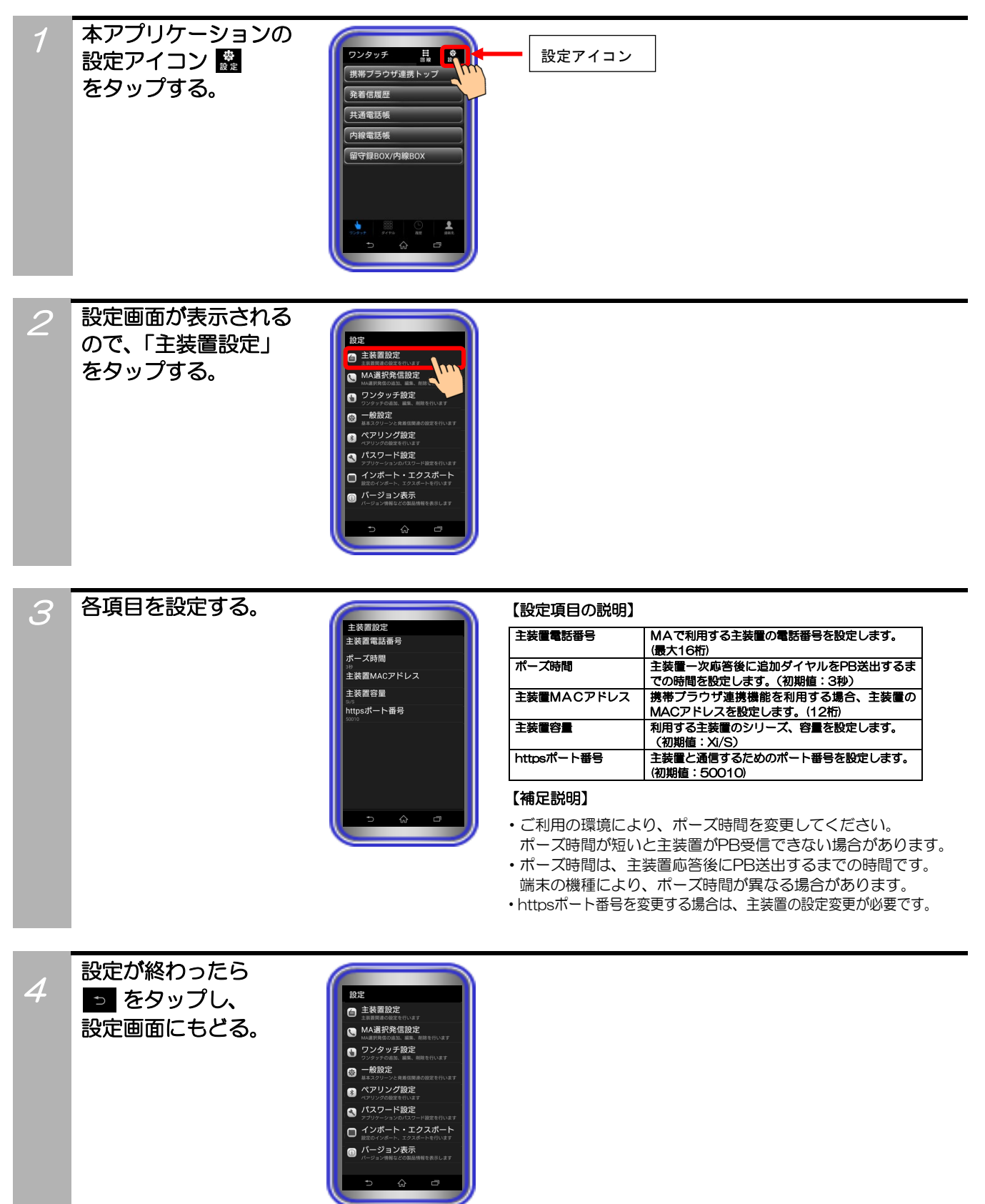

## MA選択発信設定

MA選択発信設定に、主装置の外線自動発信グループやボタン指定捕捉特番を事前に登録することで、相手 先に通知する発信者番号を選択することができます。

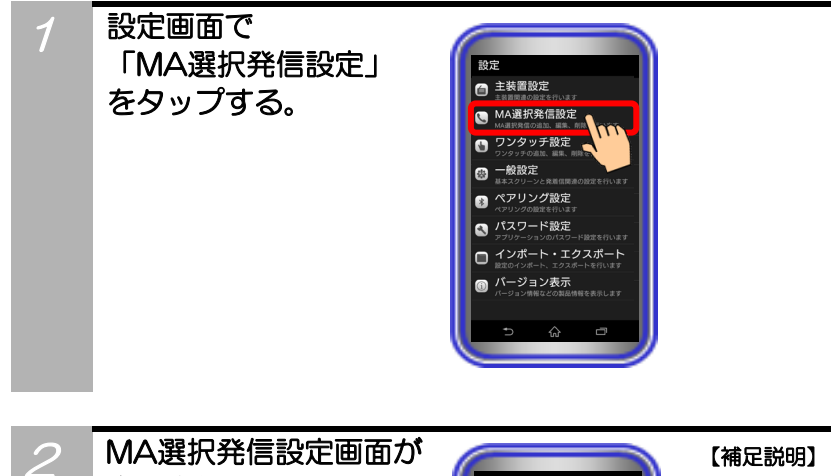

表示される。 「MA選択発信方法」を タップすると、設定画面 が表示されるので、 「PB送出」または 「データ送信」を設定 する。 設定後に「OK」を タップする。 ※設定を保存せずに、

前の画面に戻る場合は、

「キャンセル」をタップする。

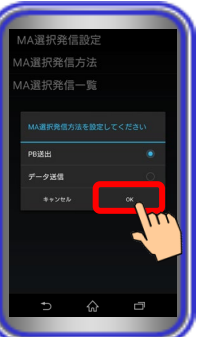

・初期値は「PB送出」が設定されています。 「Siシリーズ主装置プログラム版数:6-1版~」及び「本アプ リケーションバージョン:2.4.00~」において、インターネ ット経由の発信時間短縮機能を利用する場合は、「データ送信」 を設定してください。

「データ送信」が設定されている場合、本アプリケーションの「主 装置設定-主装置容量」においては、Siシリーズの「Si/S」、 「Si/LA」、「Si/LB」及びXシリーズの「Xi/S」、「Xi/LA」、「Xi/LB」 のいずれかのみ設定可能な状態となります。

・本アプリケーションの「主装置設定-主装置容量」でiFシリーズ の「iF/S」または「iF/M」が設定されている場合、MA選択発信 設定画面が表示されないため、本手順の操作は不要です。

 本手順で「データ送信」を設定する場合は、本アプリケーション の「パスワード設定」において、「携帯ブラウザ接続ID」と「携 帯ブラウザ接続パスワード」も併せて設定してください。

※「データ送信」が設定されている場合でも、上記の「パスワ ード設定」が正しく行われていない場合や、本アプリケーシ ョンの「主装置設定」において、「主装置MACアドレス」が 登録されていない場合は、発信時間短縮機能を利用すること ができません。

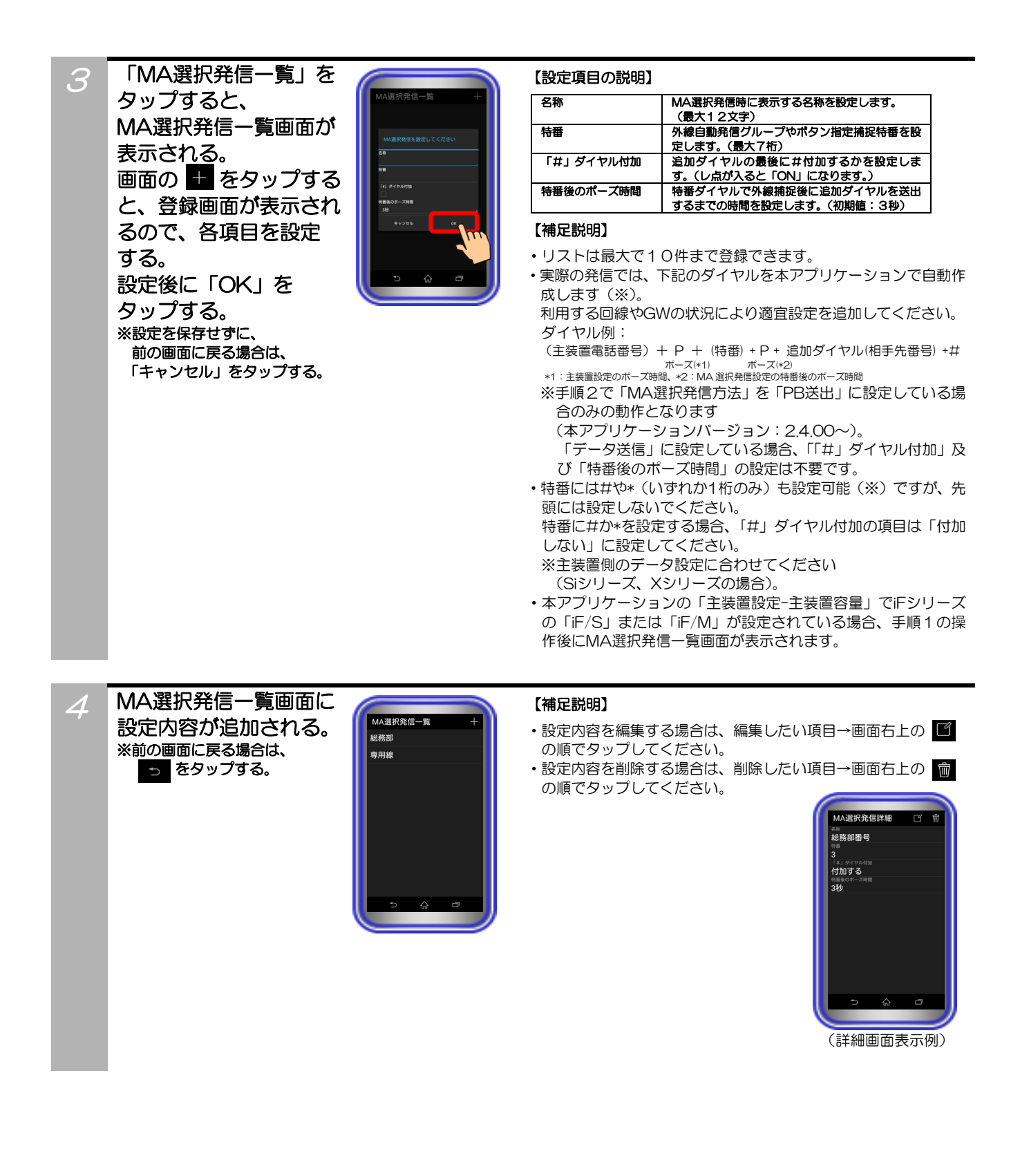

## ワンタッチ設定

ワンタッチボタンに内線番号や特番、携帯 WEB の接続ページを設定します。

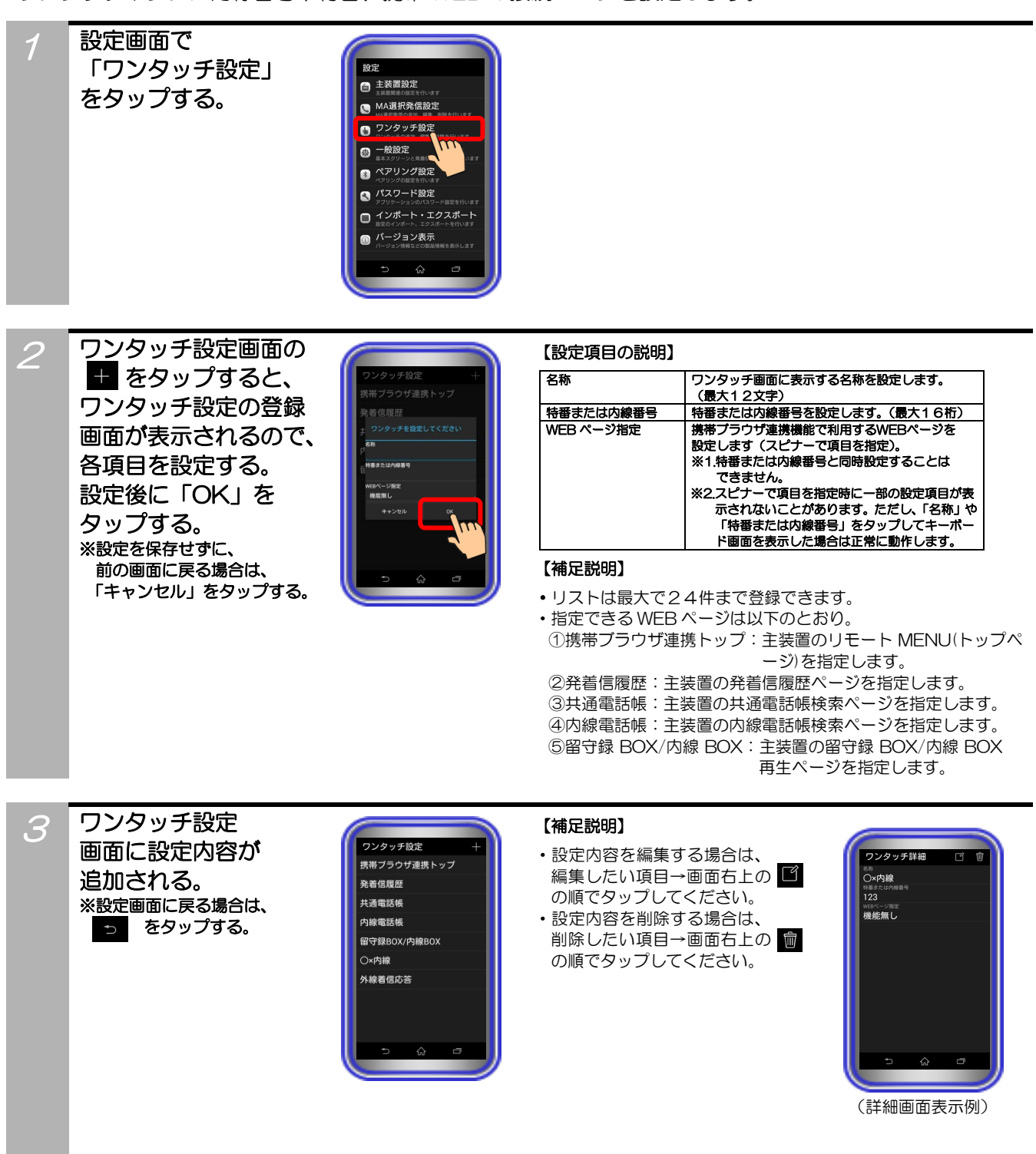

### ご注意

●ワンタッチボタンに設定可能な特番の桁数は16桁ですが、利用する端末の標準電話アプリケーションの仕様により、全ての ダイヤルを受け付けない場合があります。

### 一般設定

アプリケーション起動時の表示画面や発信方法、着信時番号取得の有無【本アプリケーションバージョン: 1.1.00~】を設定します。

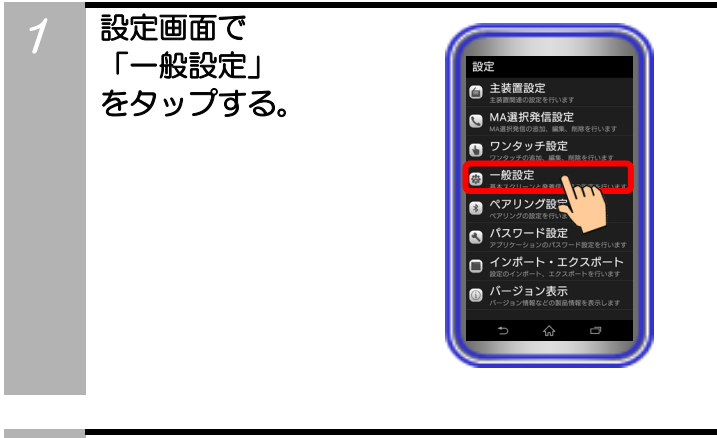

2 基本スクリーンをタッ プすると、起動時に表示 する画面のダイアログ が表示されるので、アプ リケーション起動時に 表示する画面を選択し、 「OK」をタップする。 ※前の画面に戻る場合は、 「キャンセル」をタップする。

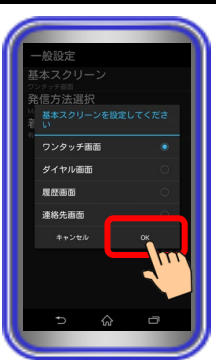

#### 【補足説明】

・アプリケーションを起動した場合に、最初に表示する画面です。

3 発信方法を選択する。 ワンタッチ画面や、ダイ ヤル画面等で電話発信 する際に表示する項目 にレ点を入れて「OK」 をタップする。 ※前の画面に戻る場合は、 「キャンセル」をタップする。

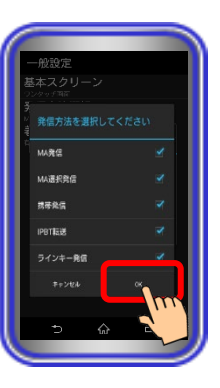

#### 【補足説明】

- ・MA発信の場合、主装置電話番号発信後にPBで内線番号や特番を 利用して発信をします。
- ・MA選択発信の場合、主装置電話番号発信後にPBでMA選択発信 設定で設定した特番と追加ダイヤルを利用して電話発信するこ とができます。
  - ※インターネット経由の発信時間短縮機能を利用したMA選択 発信をすることもできます(「Siシリーズ主装置プログラム 版数:6-1版〜」及び「本アプリケーションバージョン:2.4.00 〜」)。
- ・携帯発信の場合、携帯電話の番号でそのまま発信をします。 主装置経由の発信にはなりません。

※本アプリケーションをモバイルアシスト専用で利用する場合、 「一般設定」-「発信方法選択」で、携帯発信のレ点を外して 設定してください。

- ・IPBT 転送の場合、ダイヤルした番号を IPBT 電話機に転送して 発信することができます。
- ラインキー発信の場合、主装置で割り当てられたラインキーのボタンを使用して発信することができます(「Si シリーズ主装置プログラム版数:7-1版〜」及び「本アプリケーションバージョン:3.0.00〜」)。

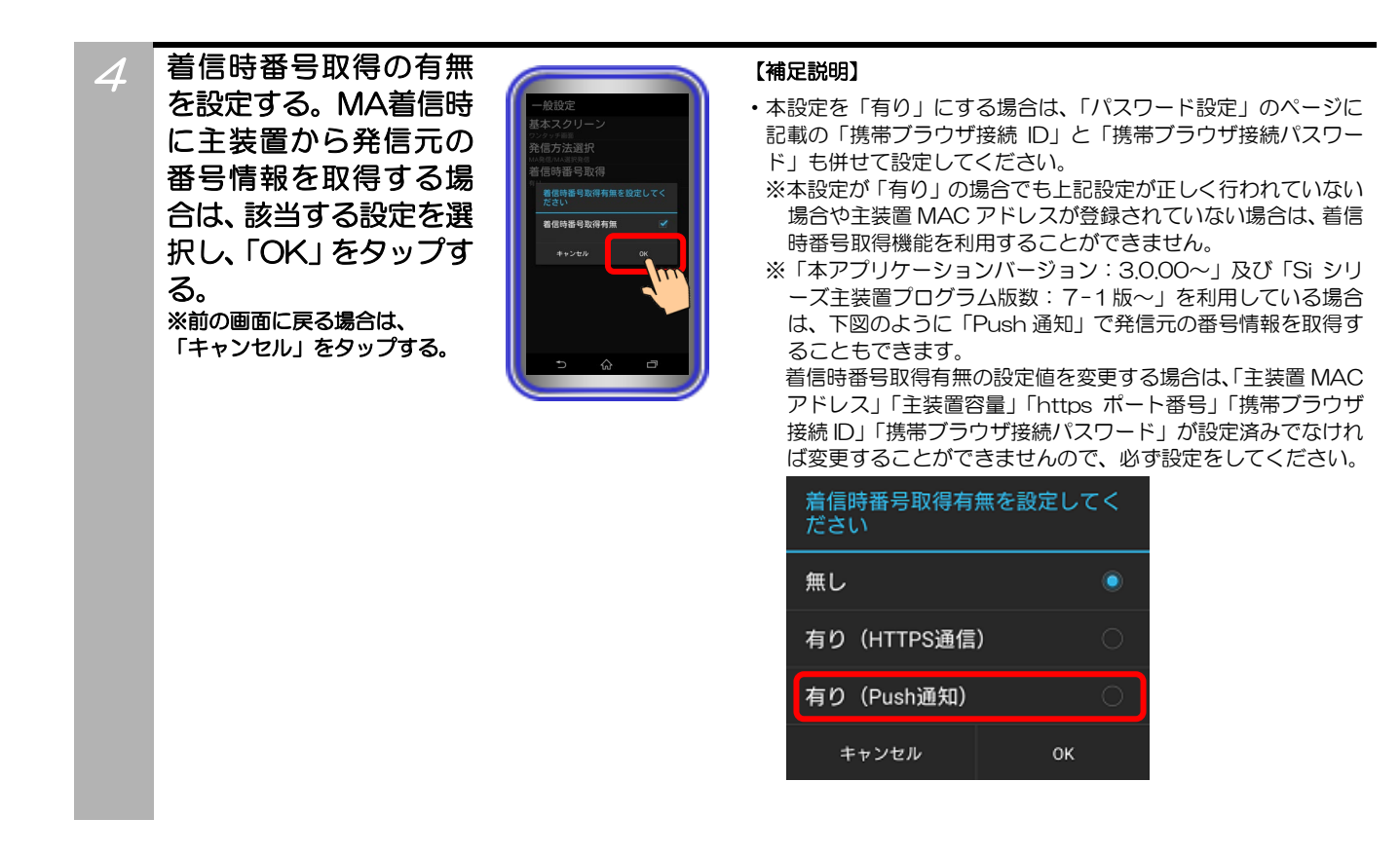

5 ラインキーの利用有無 を設定する。ラインキー を利用する場合は、レ点 を入れて「OK」をタッ プする。 ※前の画面に戻る場合は、 「キャンセル」をタップする。

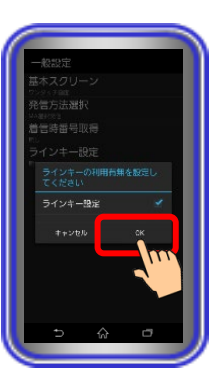

#### 【補足説明】

- ラインキー設定は「本アプリケーションバージョン:3.0.00~」
   及び「Si シリーズ主装置プログラム版数:7-1版~」に対応しています。iF シリーズではご利用できません。
- ・ラインキー設定を変更する場合は、「主装置 MAC アドレス」「主装置容量」「https ポート番号」「携帯ブラウザ接続 ID」「携帯ブラウザ接続パスワード」が設定済みでなければ変更することができませんので、必ず設定をしてください。また、ラインキーを使用するには主装置側のプッシュ通知及びラインキー関連のデータ設定も必要になります。

6

ラインキー名称を変更 する。ラインキーを選択 し、名称を入力後、「OK」 をタップする。 ※前の画面に戻る場合は、 「キャンセル」をタップする。

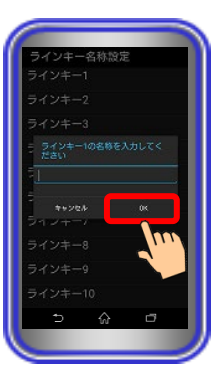

#### 【補足説明】

- ラインキー名称の変更は「本アプリケーションバージョン: 3.0.00~」でご利用できます。また主装置容量をSiシリーズも しくはXシリーズのいずれかにしている場合のみ利用可能です。 iFシリーズではご利用できません。
- ・ラインキーには本名称設定の文字列が最優先で表示されます。
- ・ラインキー1~16の名称設定ができます。
- ・最大全角8文字/半角16文字までの「かな/カナ/漢字/英数字/ 記号」の入力ができます。
  - ※絵文字入力も可能ですが、1文字で複数文字として扱う場合 があります。
- 入力したラインキーの名称が1行で表示しきれない場合は2行で 表示されます。

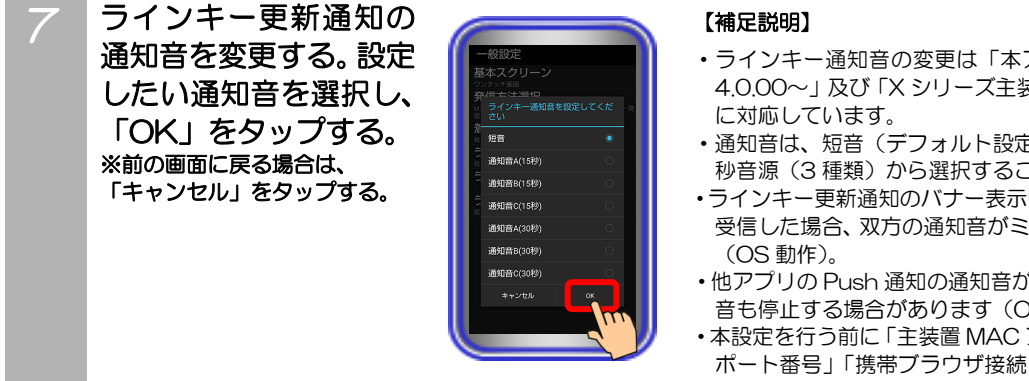

- ・ラインキー通知音の変更は「本アプリケーションバージョン: 4.0.00~」及び「X シリーズ主装置プログラム版数:1-1版~」
- 通知音は、短音(デフォルト設定)、15 秒音源(3 種類)、30 秒音源(3種類)から選択することができます。
- ・ラインキー更新通知のバナー表示中に他のアプリの Push 通知を 受信した場合、双方の通知音がミキシングされる場合があります
- ・他アプリの Push 通知の通知音が停止した場合、ラインキー通知 音も停止する場合があります(OS動作)。
- ・本設定を行う前に「主装置 MAC アドレス」「主装置容量」「https ポート番号」「携帯ブラウザ接続 ID」「携帯ブラウザ接続パスワ ード」を設定し、ラインキー設定を有効にしてください。これら の設定が正しくできていない場合は本設定の変更ができません。

## ペアリング設定

IPBT電話機連携機能利用時に、本アプリケーションとペアリングするIPBT電話機を設定します。 ※本設定は「Siシリーズ主装置プログラム版数:1-1版〜」及び「本アプリケーションバージョン:2.0.00 〜」にて利用可能

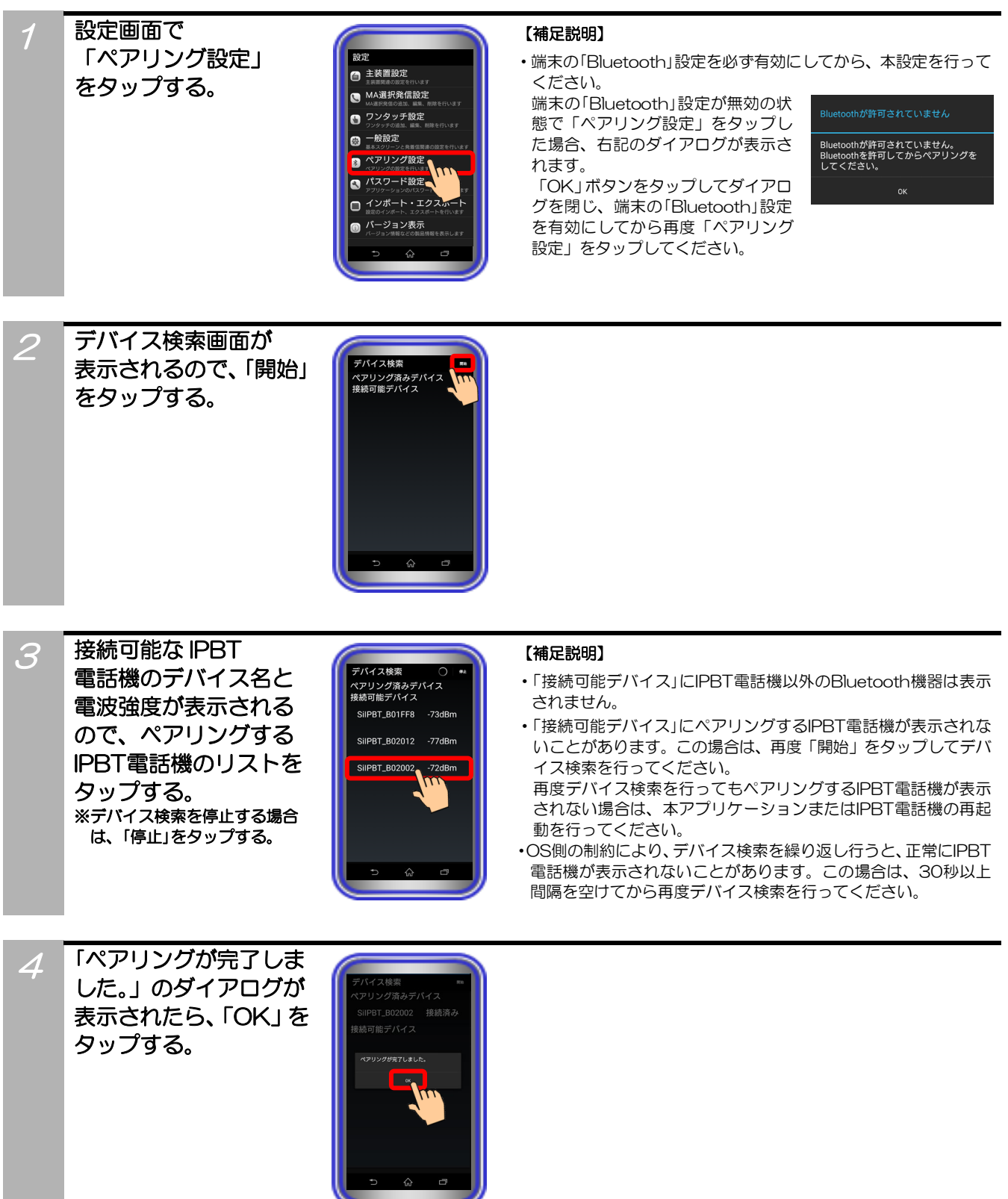

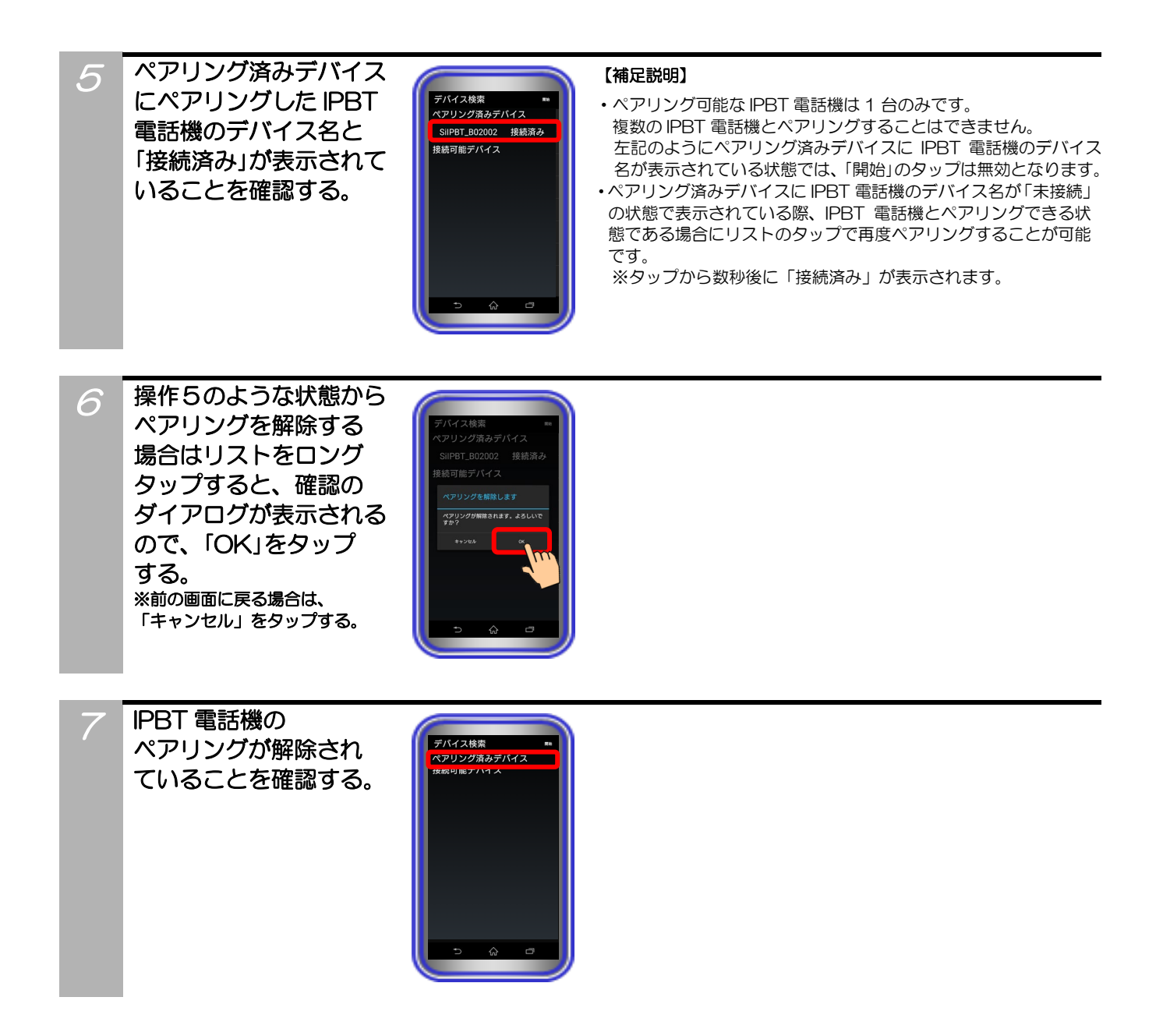

## パスワード設定

アプリケーション起動時のパスワードや携帯ブラウザ接続時に必要な ID・パスワードを設定します。

【補足説明】

されます。

・パスワードを変更しなかった場合、初期値「0000」でロック

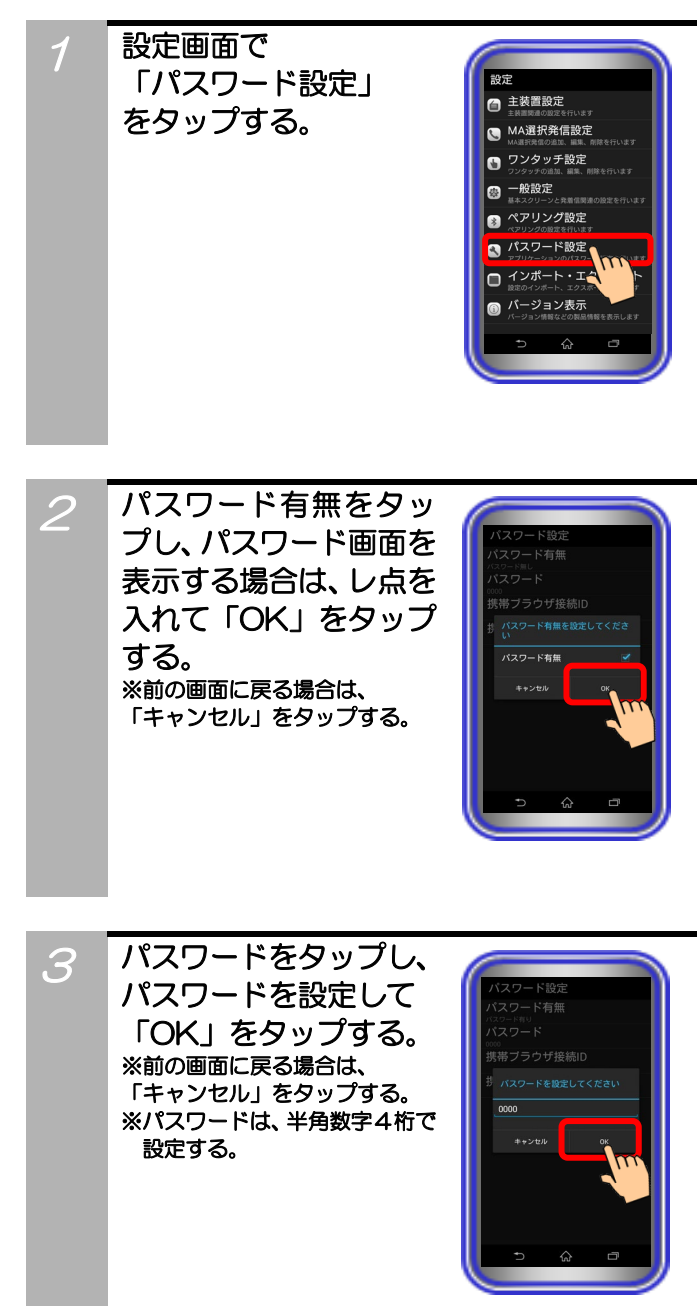

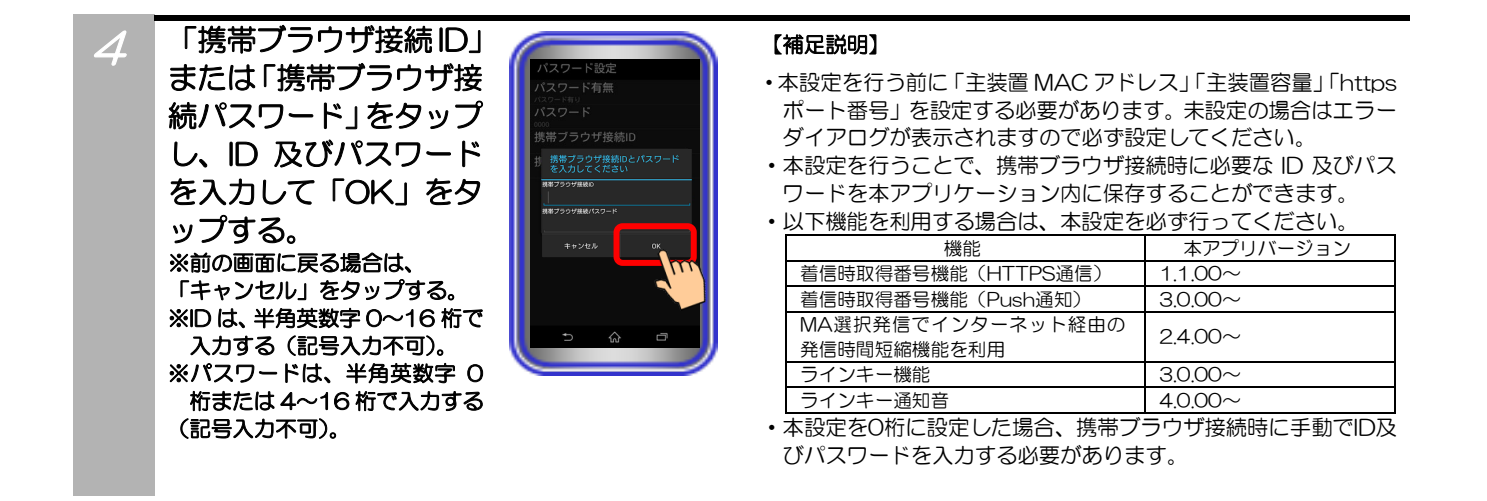

### ご注意

●パスワードを忘れた場合、アプリケーションを再インストールする必要があります。再インストールした場合、設定データは 初期に戻ります。事前にエクスポートした設定データがある場合には、再インストール後にエクスポートファイルをインポー トしてください。ただし、パスワード設定の全ての設定データはインポート・エクスポートの対象外となりますので、再度設 定を行ってください。

### インポート・エクスポート

1. 設定ファイルをエクスポートすることができます。

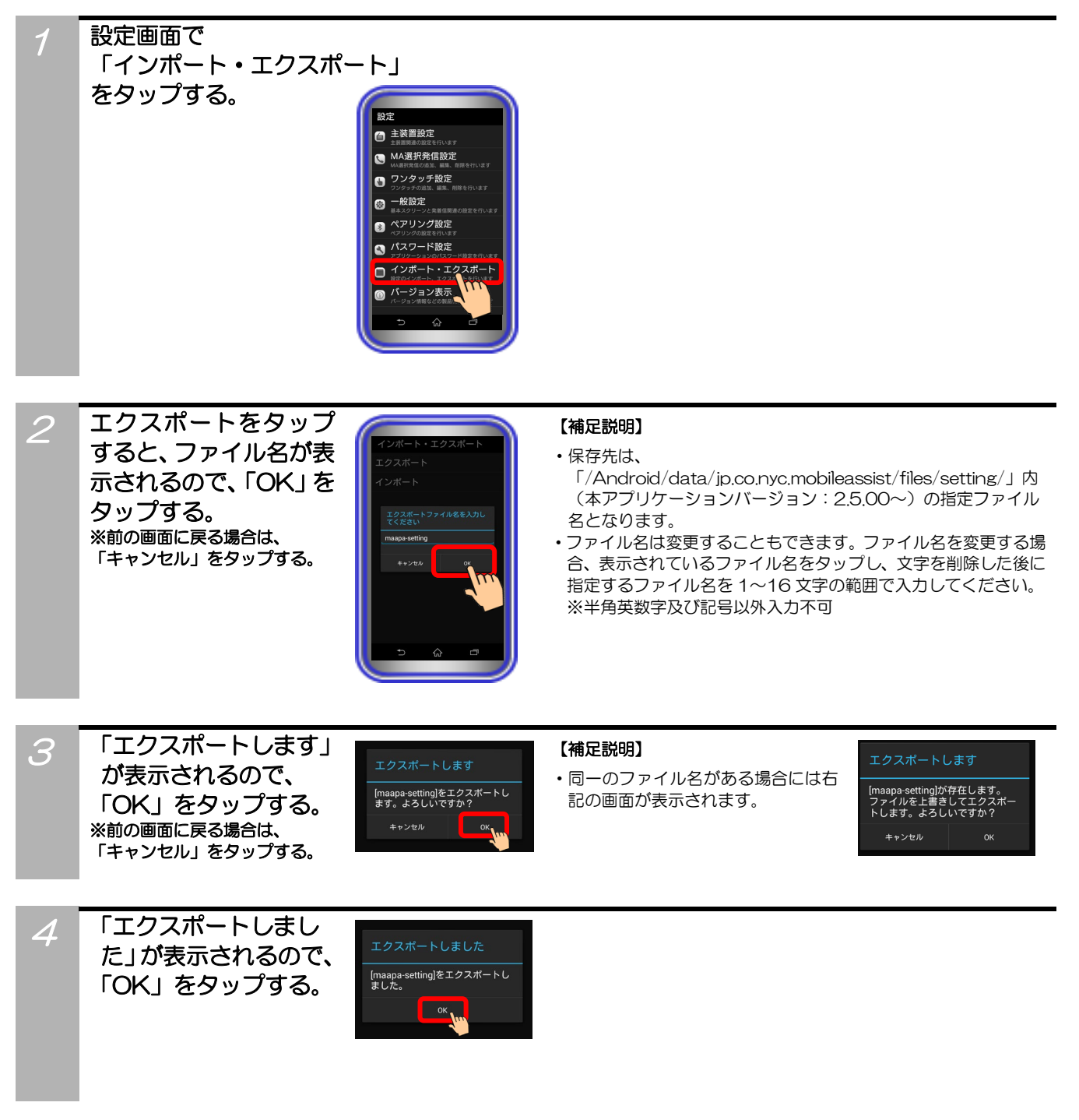

ご注意

- ●エクスポートしたデータはPCのメモ帳等で編集可能ですが、データが変更された場合、正常にインポートできないことがあります。
- ●ペアリング設定及びパスワード設定の全ての設定データと履歴のデータはエクスポートの対象外となります。
- ●本アプリケーションのアンインストール時、「/Android/data/jp.co.nyc.mobileassist/files/setting/」内のファイルは削除 されます(本アプリケーションバージョン: 2.5.00~)。

## インポート・エクスポート

2. 設定ファイルをインポートすることができます。

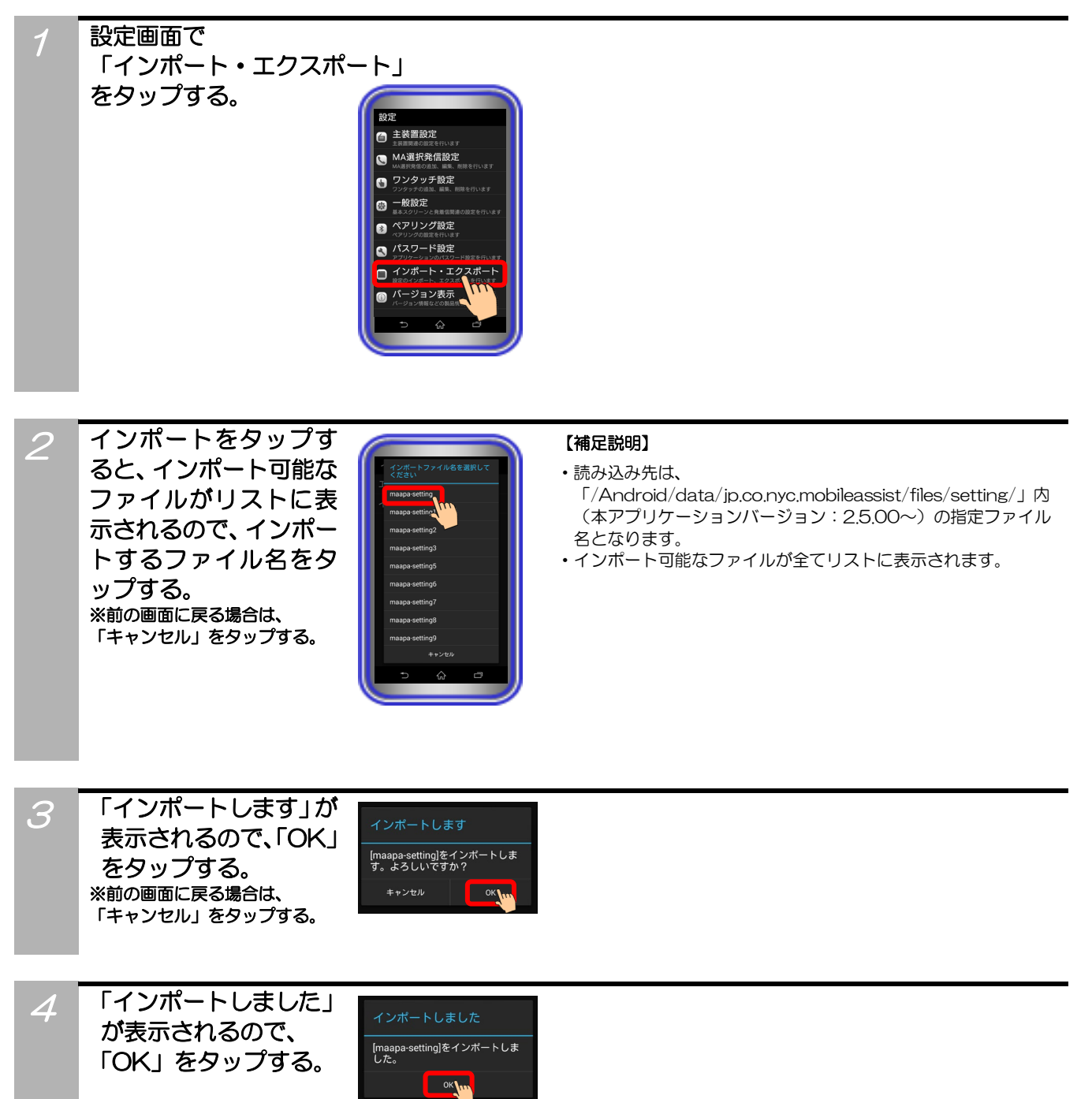

### ご注意

- ●「インポートできませんでした」が表示された場合は、ファイル及びファイル名を確認して再度インポートを実行してください。
- ●「[ファイル名]をインポートしました。一部の項目はインポートできませんでした。」のダイアログが表示された場合は、全ての設定データがインポートできていない可能性がありますので、設定データのご確認をお願いします。
- ●エクスポートしたデータはPCのメモ帳等で編集可能ですが、データが変更された場合、正常にインポートできないことが あります。
- ●ペアリング設定及びパスワード設定の全ての設定データと履歴のデータはインポートの対象外となります。
- ●本アプリケーションのアンインストール時、「/Android/data/jp.co.nyc.mobileassist/files/setting/」内のファイルは削除 されます(本アプリケーションバージョン:2.5.00~)。
- ●Ver.[2.4.00]以下のバージョンでエクスポートしていたファイルを Ver.[2.5.00]以上のバージョンでインポートする場合、 事前に「/mobileassist/setting/」内から「/Android/data/jp.co.nyc.mobileassist/files/setting/」内へファイルを手動 で移動しておく必要があります(本アプリケーションバージョン: 2.5.00~)。

## プライバシーポリシー

開発元のプライバシーポリシーが掲載されたWebページを表示します。 【本アプリケーションバージョン:2.1.00~】

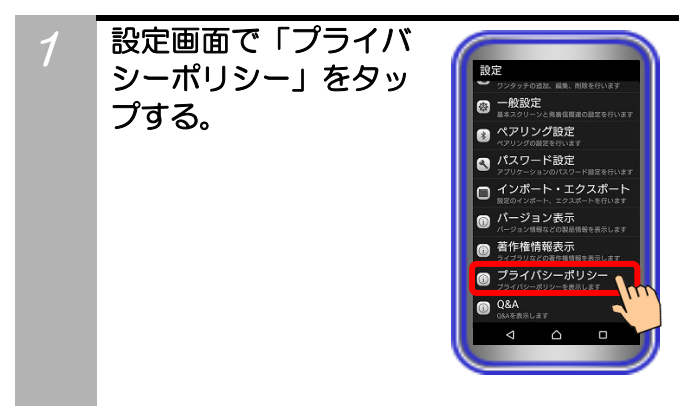

2 端末にインストールされているブラウザア プリが起動し、プライバシーポリシーが掲 載されたWebページの画面へ表示が切り 替わる。

#### 【補足説明】

- ・ネットワーク環境・Webページのリンク先の状況等が不安定である場合、画面が切り替わらないことがあります。
- 端末にブラウザアプリが複数インストールされている場合は、 「プライバシーポリシー」をタップ後に起動するブラウザアプリを選択する必要があります。
   また、起動できるブラウザアプリが無い場合は、下記のエラーダイアログが表示され、Webページの画面を表示することができません。

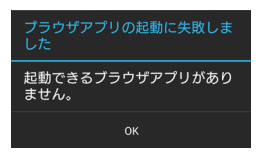

## Q&A

本アプリケーションに関するQ&Aが掲載されたWebページを表示します。 【本アプリケーションバージョン:2.1.00~】

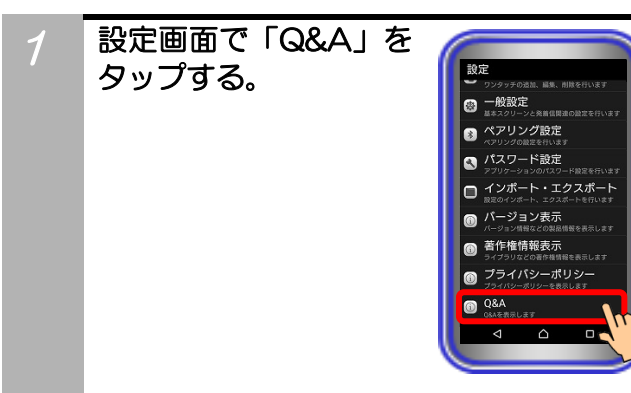

2 端末にインストールされているブラウザア プリが起動し、Q&Aが掲載されたWebペー ジの画面へ表示が切り替わる。

#### 【補足説明】

- ・ネットワーク環境・Webページのリンク先の状況等が不安定である場合、画面が切り替わらないことがあります。
- 端末にブラウザアプリが複数インストールされている場合は、 「Q&A」をタッブ後に起動するブラウザアプリを選択する必要 があります。

また、起動できるブラウザアプリが無い場合は、下記のエラーダ イアログが表示され、Webページの画面を表示することができま せん。

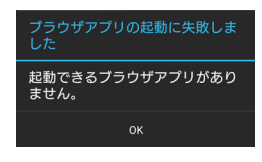

Webページへ掲載されているQ&Aは、pdf形式のファイルとなっています。Webページからダウンロード後にファイルを閲覧できない場合は、pdf形式のファイル閲覧を行うためのアプリケーションを別途インストールしてください。

## MA選択発信設定、ワンタッチ設定のボタン位置変更

MA選択発信設定(MA選択発信一覧画面)及びワンタッチ設定は、ボタンの位置を自由に移動することができます。 ※下記は、ワンタッチ設定の例になります。

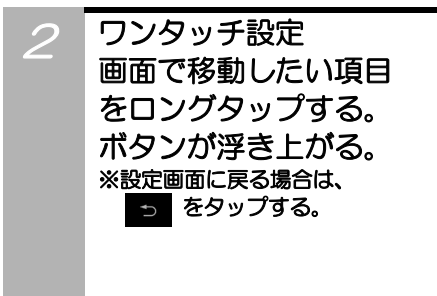

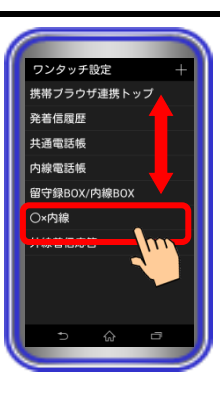

3 移動したい場所まで スライドさせ、指を 画面上から離す。 ※設定画面に戻る場合は、 5 をタップする。

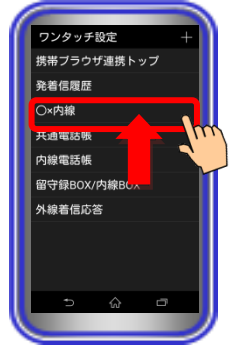

## ワンタッチ(発信)

内線番号や特番を設定しているワンタッチボタンをタップすることで、ワンタッチ発信することができます。

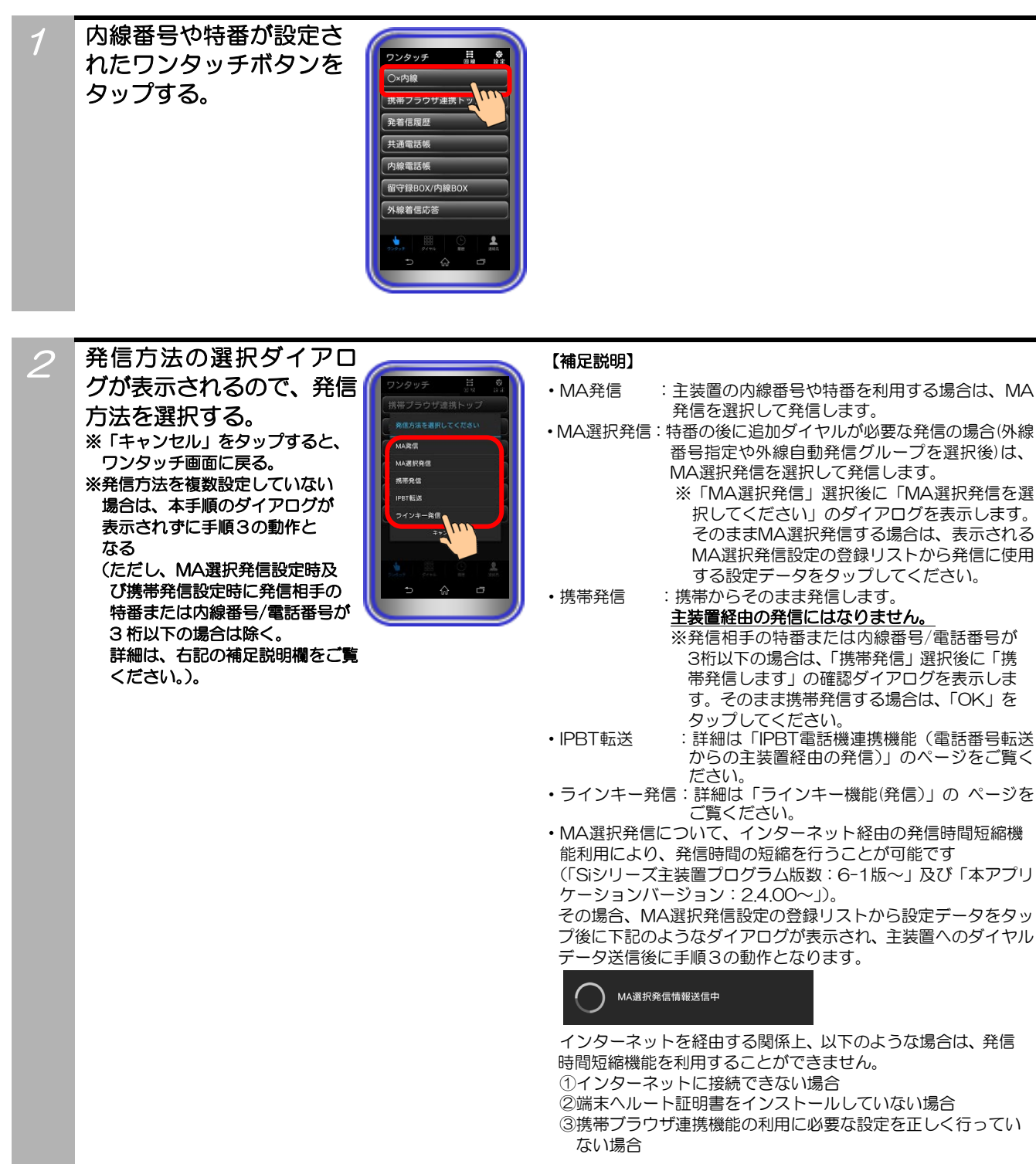

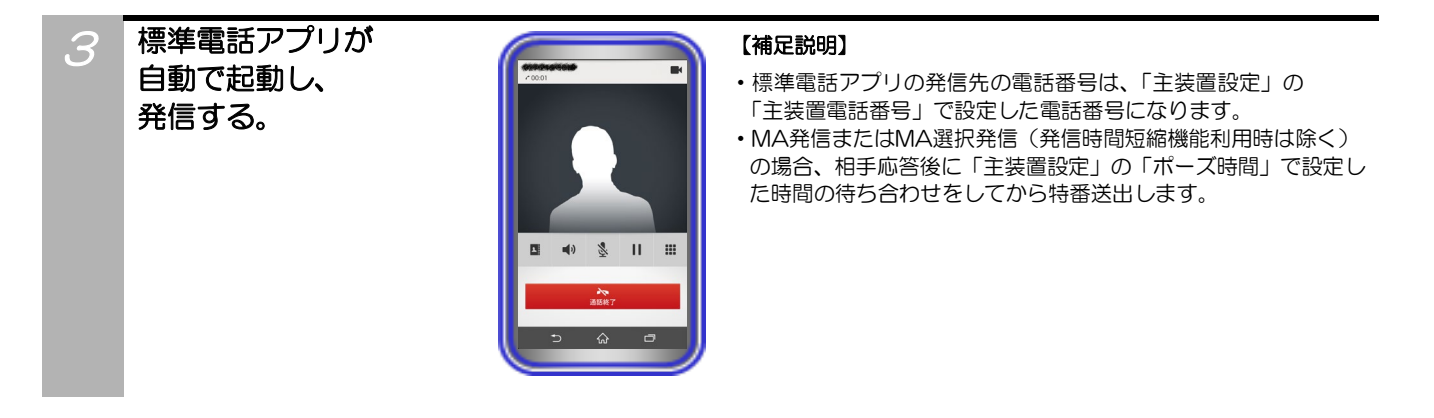

4 通話が終了したら標準電話アプリの 「通話終了」ボタンをタップする。

### ご注意

- ●端末ヘルート証明書をインストールしていない場合、MA選択発信時に発信時間短縮機能を利用することができません。 発信時間短縮機能を利用する場合は、事前にルート証明書を必ずインストールの上、関連する設定及び操作を行ってください。
- ●手順2でMA選択発信の発信時間短縮機能利用時、主装置へのダイヤルデータ送信に失敗した場合は、下記のようなダイアロ グが表示されます。

### MA選択発信できません

MA選択発信情報の送信に失敗し ました。設定が正しく設定されて いるか、SSL証明書がインストー ルされていることを確認してくだ さい。 エラーコード=[401]

その場合の対処については、ダイアログ内に記載のエラーコードの内容(上記は一例)をご確認の上、主装置側の取扱説明書に記載の「携帯電話のブラウザを利用してリモート操作を行う」の内容をご覧いただくか、販売店にご確認ください。

## ワンタッチ(携帯ブラウザ連携)

携帯ブラウザ連携用の WEB ページを指定しているワンタッチボタンをタップすることで、主装置 WEB に接続することができます。

m

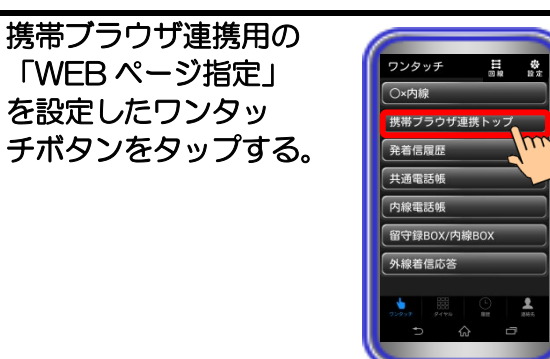

#### 【補足説明】

・ワンタッチボタンには、携帯ブラウザ連携用のボタンを初期設定 してあります(「携帯ブラウザ連携トップ」、「発着信履歴」、「共 通電話帳」、「内線電話帳」、「留守録BOX/内線BOX」の各ボ タン)。必要が無い場合は、「設定」-「ワンタッチ設定」で各ボ タンを削除してください。

本アプリケーション内 2 のブラウザが起動する ので、携帯ブラウザ接 続 ID とパスワードを 入力して「OK」を タップする。

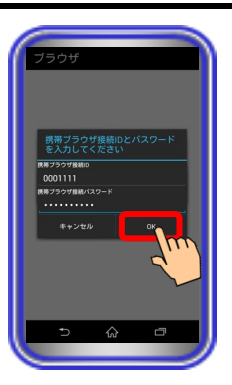

#### 【補足説明】

- 携帯ブラウザ接続時の ID とパスワードは、あらかじめ本アプリ ケーション内に保存しておくことで、入力を省略することができ ます。
- ※ワンタッチボタンを押すと、ID とパスワードが入力された状 態のダイアログが表示されます。
- ・本手順において、手動で携帯ブラウザ接続時の ID とパスワード を入力した場合、本アプリケーション内に ID とパスワードは保 存されません。

### 3

## ブラウザ画面が表示される。 ※以降の操作は、携帯プラウザ

連携機能と同様。

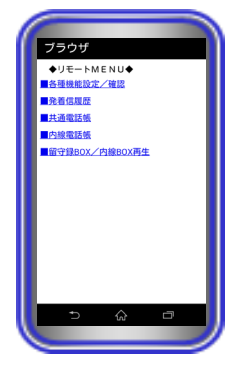

#### 【補足説明】

- ブラウザ画面に表示されている「<u>戻る</u>」ボタンを押した場合、
   一つ前の画面が表示されます。
- ・ブラウザ画面で端末の ボタンを押した場合、ホーム画面に 戻ります。再度本アプリケーションを起動した場合、プラウザ画 面の表示は終了し、ワンタッチ画面が表示されます。
- 面の表示は終了し、ワンタッチ画面が表示されます。 ・ブラウザ画面で端末の つ ボタンを押した場合、「ブラウザ終 了確認」のダイアログが表示されます。

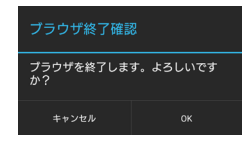

「キャンセル」または **ご** ボタンをタップしてダイアログを閉じると、ブラウザ画面が継続して表示されます。

- 「OK」をタップすると、ダイアログ及びブラウザ画面が閉じ、 ワンタッチ画面に戻ります
- (本アプリケーションバージョン:2.1.00~)。
- ブラウザ画面にアドレスバーは表示されません(URLの直接入 力はできません)。
- ・ブラウザ画面の表示後、主装置の共通電話帳や外線関連の各種履 歴画面から端末の標準電話アプリを使用した直接発信を行う場 合、発信する電話番号をタップ後に即時発信の動作となります (本アプリケーションバージョン:2.0.00~)。 ※Siシリーズ主装置プログラム版数:1-1版~
  - その際、タップした電話番号が3桁以下の場合は、携帯発信時 と同様に「携帯発信します」の確認ダイアログを表示します。 そのまま発信する場合は、「OK」をタップしてください。

#### ご注意

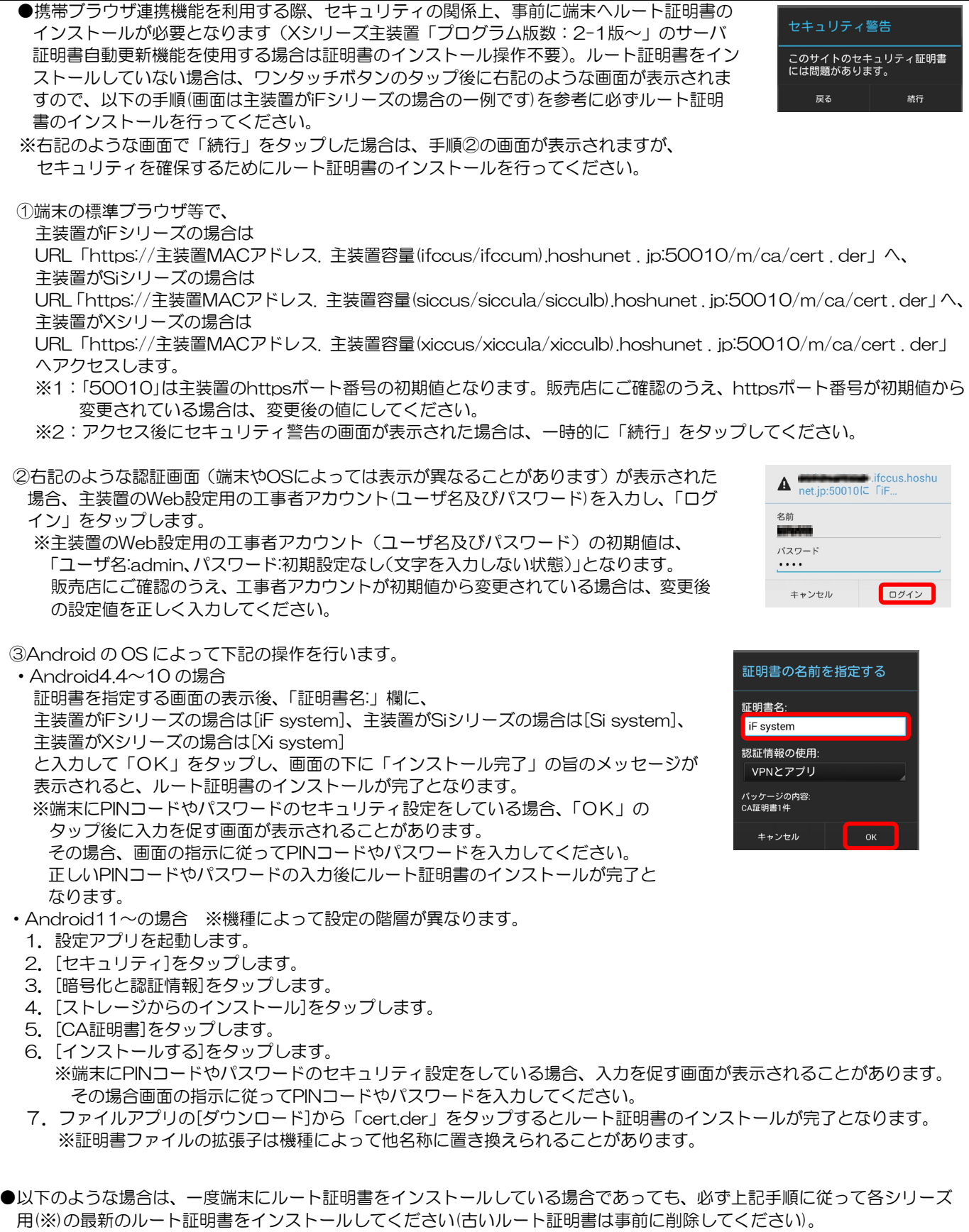

※「iFシリーズの主装置を利用している場合はiFシリーズ用のルート証明書」のように各主装置シリーズ用のルート証明書が 必要となります。iFシリーズ用のルート証明書をSiシリーズの主装置で利用することはできません。

30

・iFシリーズからSiシリーズなど異なるシリーズの主装置へ入れ替えを行った場合

## ダイヤル

2

ダイヤル画面で指定したダイヤルで発信することができます。

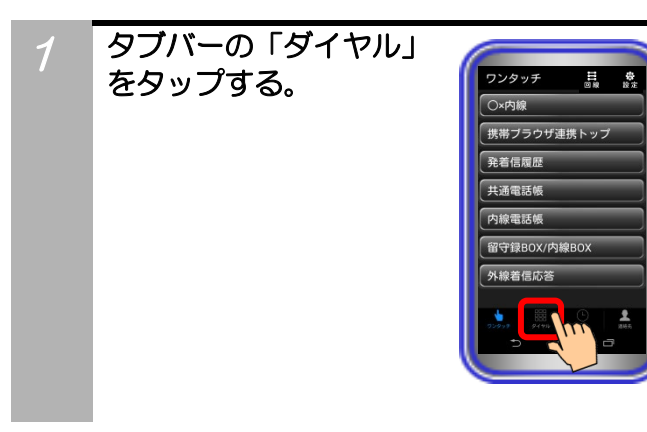

特番や電話番号を タップして、「発信」 をタップする。

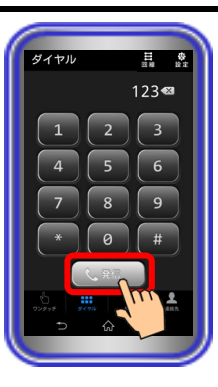

#### 【補足説明】

・ダイヤルを1文字削除する場合、 🛛 をタップします。

・ダイヤル全てを削除する場合、 🛛 をロングタップします。

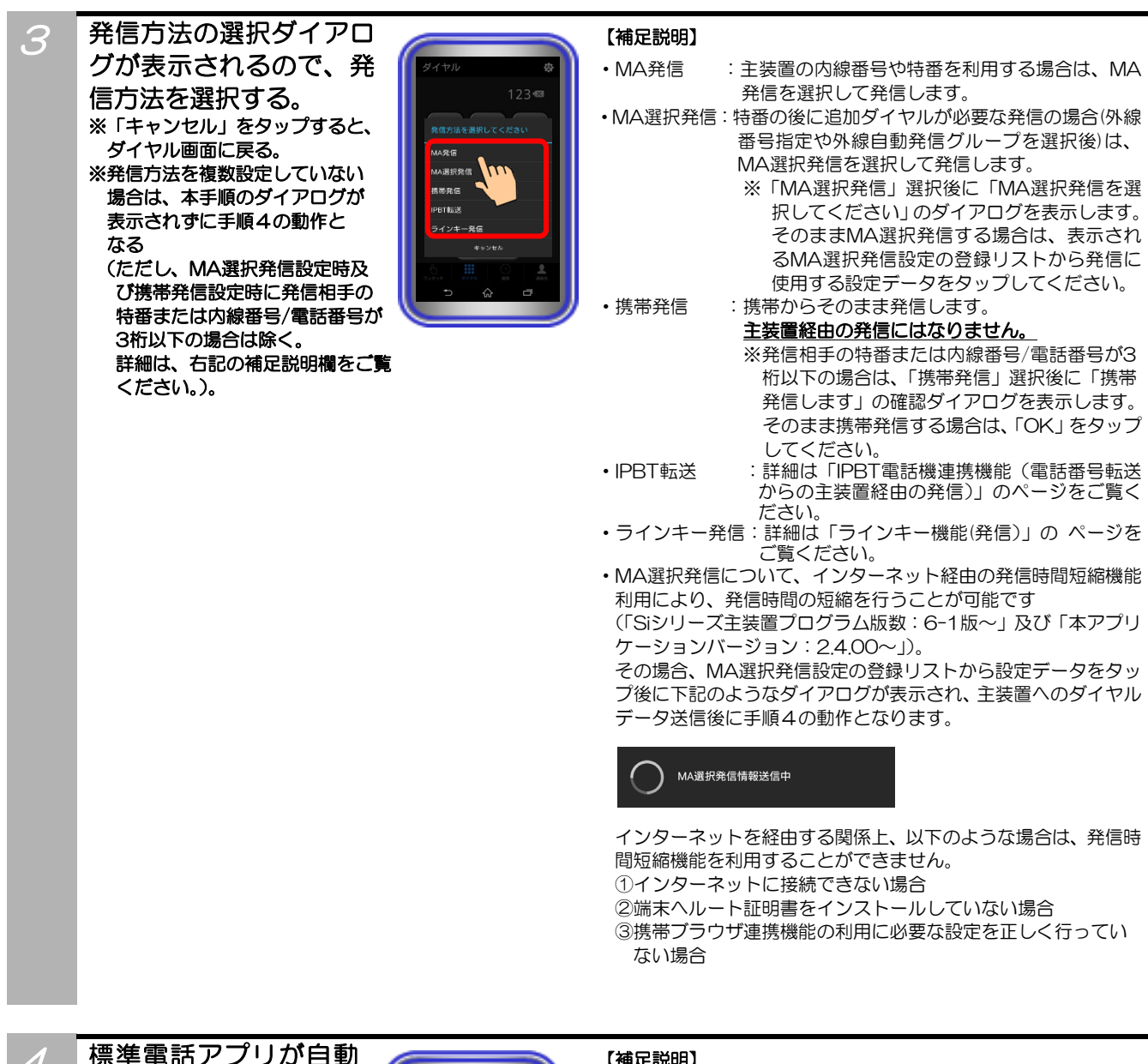

で起動し、発信する。

4

5

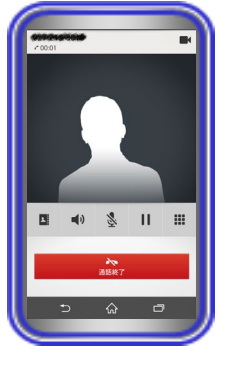

#### 【補足説明】

- ・標準電話アプリの発信先の電話番号は、「主装置設定」の 「主装置電話番号」で設定した電話番号になります。
- ・MA発信またはMA選択発信(発信時間短縮機能利用時は除く) の場合、相手応答後に「主装置設定」の「ポーズ時間」で設定し た時間の待ち合わせをしてから特番送出します。

通話が終了したら標準電話アプリの 「通話終了」ボタンをタップする。

### ご注意

- ●ダイヤル画面で入力が可能なダイヤル桁数は24桁ですが、利用する端末の標準電話アプリケーションの仕様により、全ての ダイヤルを受け付けない場合があります。
- ●端末ヘルート証明書をインストールしていない場合、MA選択発信時に発信時間短縮機能を利用することができません。

発信時間短縮機能を利用する場合は、事前にルート証明書を必ずインストールの上、関連する設定及び操作を行ってください。 ●手順3でMA選択発信の発信時間短縮機能利用時、主装置へのダイヤルデータ送信に失敗した場合は、下記のようなダイアロ グが表示されます。

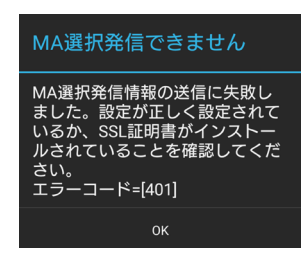

その場合の対処については、ダイアログ内に記載のエラーコードの内容(上記は一例)をご確認の上、主装置側の取扱説明書に記載の「携帯電話のブラウザを利用してリモート操作を行う」の内容をご覧いただくか、販売店にご確認ください。

## 履歴

本アプリケーションを利用して発信した履歴(「発信履歴」)と本アプリケーションで発着信した履歴を併 せて表示した履歴(「すべて」)を確認することができます。また、折り返し発信に利用することができま す。

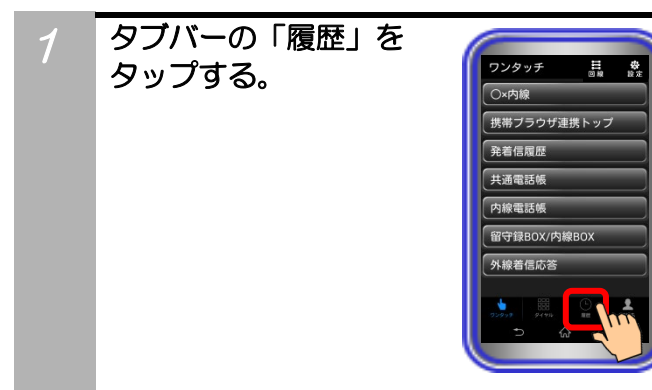

#### 履歴画面が表示される。

 $\mathcal{D}$ 

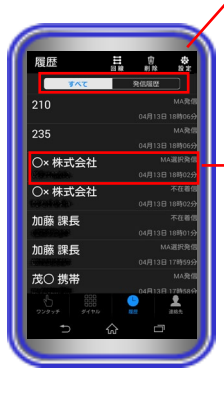

すべて:本アプリケーションで発着信した履歴を表示 発信履歴:本アプリケーションを利用して発信した履歴のみ表示 ※アクティブな項目を青文字で表示

| ○×株式会社                                                                                                    | MA選択発信<br>04月13日 18時02分                                                                                |
|----------------------------------------------------------------------------------------------------|----------------------------------------------------------------------------------------------------|
| 連絡先に登録済みの場<br>合、「名称」と「特番ま<br>たは内線番号/電話番<br>号」が表示される。<br>※着信時番号取得機能<br>を利用している場合も<br>同様<br>上段:名称<br>下段:特番または内線番<br>号/電話番号<br>連絡先に登録されてい<br>ない場合は、上段に特番<br>または内線番号/電話番<br>号のみが表示される。 | 発信方法または着<br>信の種類と、発信<br>時または着信時の<br>日時が表示され<br>る。(発信方法また<br>は着信の種類の詳<br>細については、補<br>足説明欄の表をご<br>覧ください) |

#### 【補足説明】

- ・履歴をロングタップすると、履歴詳細を確認することができます。
- ・履歴詳細画面で「発信」をタップすると、発信方法の選択 ダイアログが表示されます。
- ・連絡先に登録されていない履歴をロングタップすると、連絡先に登録することができます。(連絡先登録をタップした場合、標準連絡先アプリが起動します)
- ・履歴を削除する場合、ごみ箱ボタンをタップします。
   「すべて」または「発信履歴」を表示中にごみ箱ボタンを タップすると、全ての履歴が削除されます。
- ・履歴詳細画面でごみ箱ボタンをタップすると、表示中の履 歴のみ削除されます。
- ・着信時番号取得機能を利用している場合、連絡先に登録 されていない相手からの着信時は、ダイアログ/バナーの 1行目に表示された番号情報が履歴に表示されます。
- 履歴の最大表示件数は「すべて:100件」・「発信履歴: 100件」とし、「すべて」の履歴が100件を超える場合は、 古い履歴から順に削除されます。発信履歴の最大表示件数 は、「すべて」の履歴(発着信履歴)から着信履歴を除い た履歴を表示するため、着信履歴の件数によっては変わる 場合があります。

- ・発信方法または着信の種類の詳細は下記の表の通りです。
   ※携帯ブラウザ連携機能で端末の標準電話アプリから直接発信した場合(本アプリケーションバージョン:2.1.00~)やIPBT
- 電話機連携機能で携帯発信した場合(本アプリケーションバ ージョン:2000~)、ラインキー発信及びラインキー応答 した場合(本アプリケーションバージョン:3000~)におい ても、通常の携帯発信時と同様の履歴として表示されます。

| 発信方法 | 発信          | 本アプリケーションから「携帯発信」<br>で発信した場合に表示            |  |  |
|------|-------------|--------------------------------------------|--|--|
|      | MA発信        | 本アプリケーションから「MA発信」<br>で発信した場合に表示            |  |  |
|      | MA選択<br>発信  | 本アプリケーションから「MA選択発<br>信」で発信した場合に表示          |  |  |
|      | IPBT転送      | 本アプリケーションからIPBT電話機<br>へ「IPBT転送」を行った場合に表示   |  |  |
|      | ラインキ<br>一発信 | 本アプリケーションから「ラインキー<br>発信」で発信した場合に表示         |  |  |
|      | ラインキ<br>ー応答 | 本アプリケーションのラインキー画<br>面から着信や保留に応答した場合に<br>表示 |  |  |
| 着信   | MA着信        | 主装置から番号情報を取得後に着信<br>応答した場合に表示              |  |  |
|      | MA不在<br>着信  | 主装置から番号情報を取得後に着信<br>応答しなかった場合に表示           |  |  |

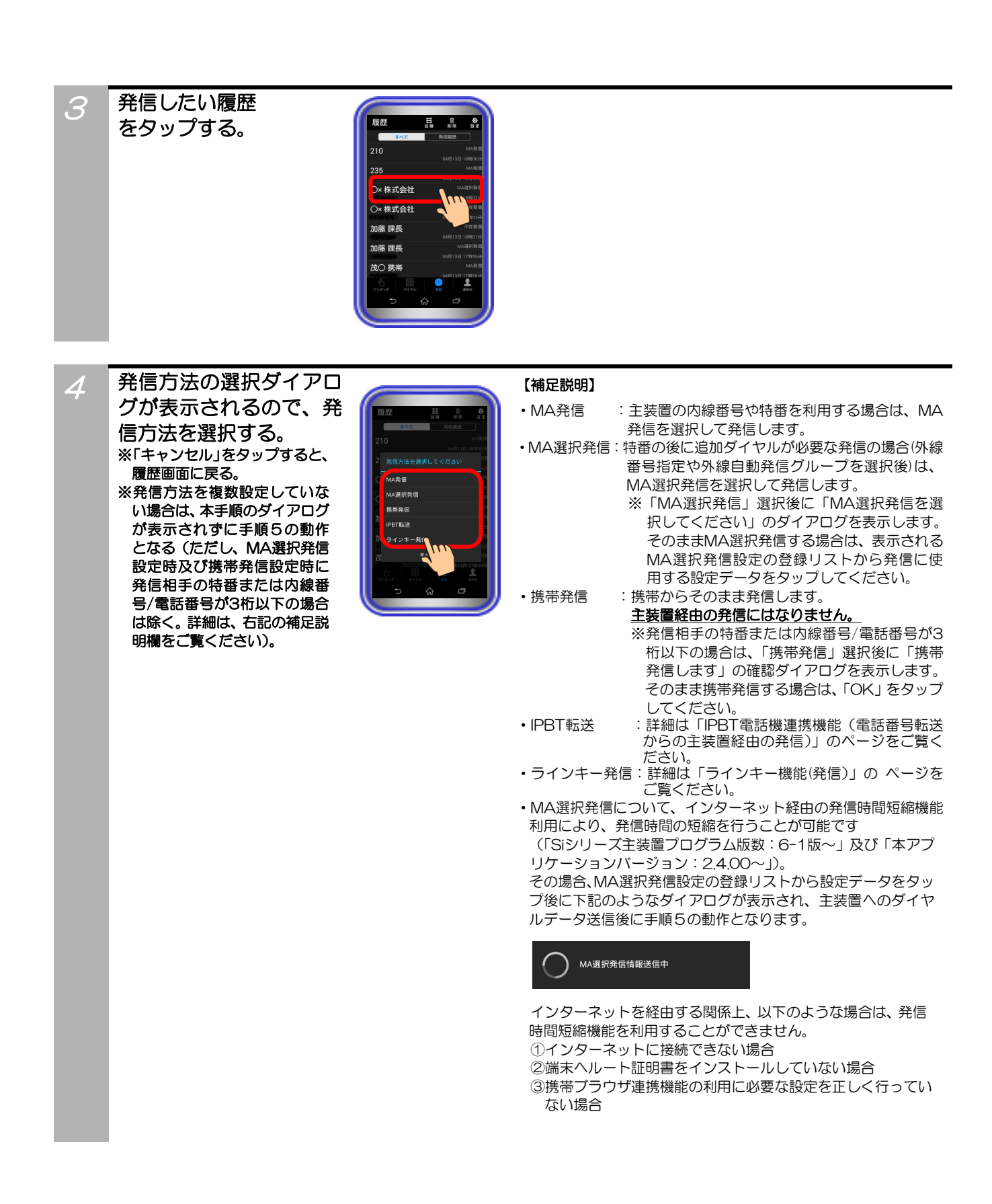

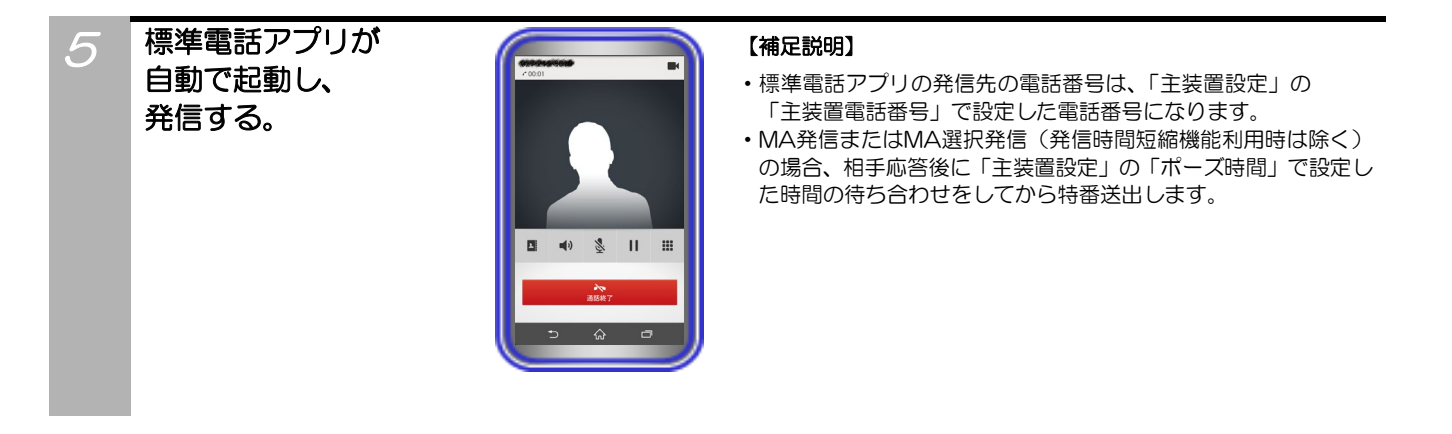

### 通話が終了したら標準電話アプリの 「通話終了」ボタンをタップする。

### ご注意

6

- ●着信時番号取得機能利用時、主装置からのMA着信と同時にMA以外の着信があった場合、タイミングにより本アプリケーションの着信履歴にMA着信の履歴として表示され、応答した通話と本アプリケーションの履歴が不一致となることがあります。 ●端末ヘルート証明書をインストールしていない場合、MA選択発信時に発信時間短縮機能を利用することができません。
- 端末パルート証明書をイラストールしていない場合、MA選択先信時に先信時间短縮機能を利用することができません。
   発信時間短縮機能を利用する場合は、事前にルート証明書を必ずインストールの上、関連する設定及び操作を行ってください。
- ●手順4でMA選択発信の発信時間短縮機能利用時、主装置へのダイヤルデータ送信に失敗した場合は、下記のようなダイアロ グが表示されます。

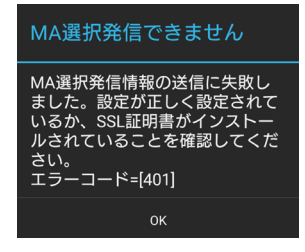

その場合の対処については、ダイアログ内に記載のエラーコードの内容(上記は一例)をご確認の上、主装置側の取扱説明書に記載の「携帯電話のブラウザを利用してリモート操作を行う」の内容をご覧いただくか、販売店にご確認ください。

- ●履歴として保存されている25桁以上の番号に対してMA選択発信の発信時間短縮機能を利用した場合、主装置へのダイヤル データ送信が成功した場合でも正常に発信できないことがあります。
- ●履歴として保存されている「\*、#、-」以外の文字列を含む番号に対しては、MA選択発信の発信時間短縮機能を利用することができません(主装置へのダイヤルデータ送信に失敗するため)。

### 連絡先

スマートフォンで利用している標準連絡先を本アプリケーションで利用します。 お気に入りボタンをタップすると、お気に入り登録されている連絡先のみを表示します。

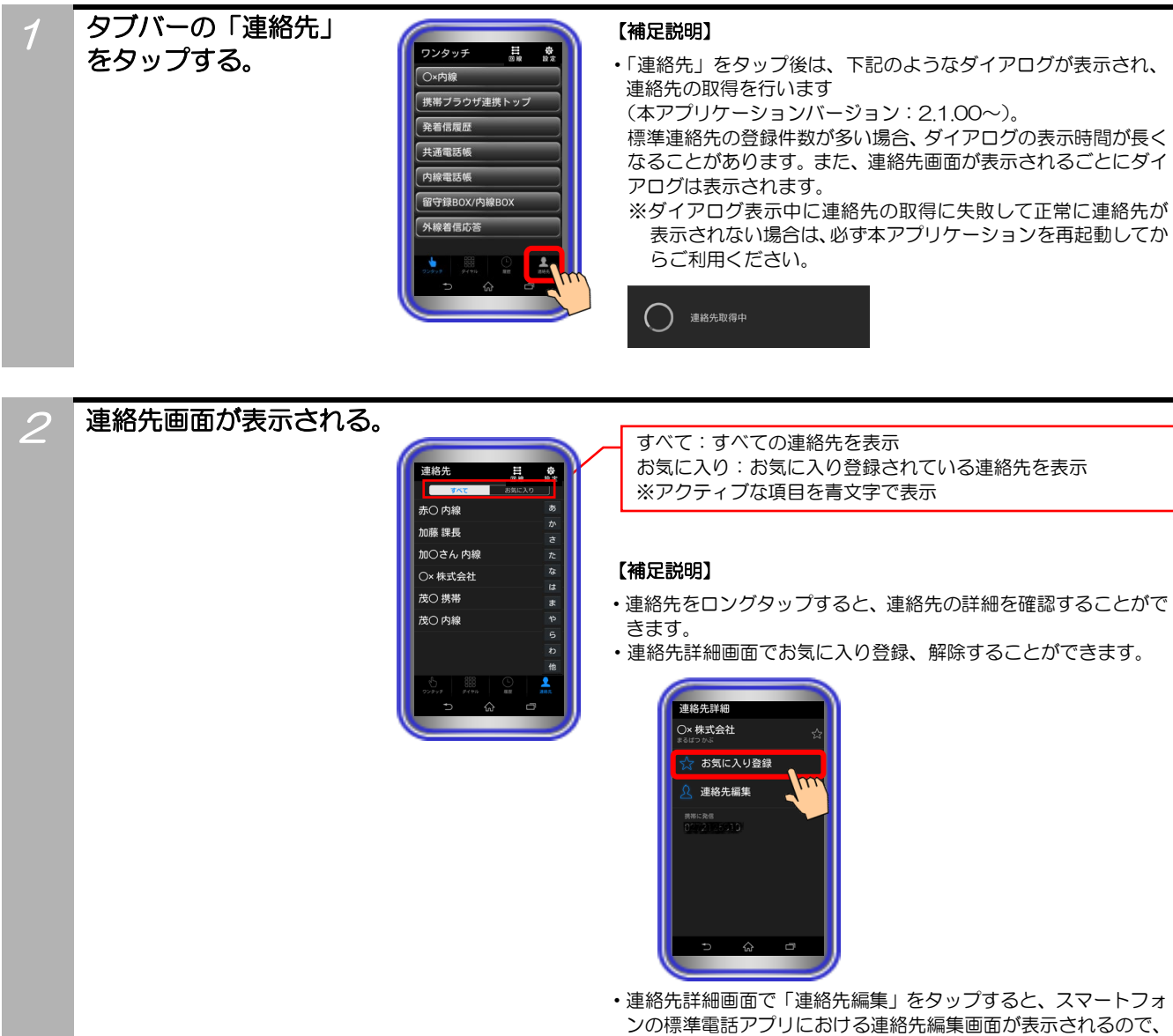

- 連絡先情報の編集を行うことができます。
- ・連絡先詳細画面で電話番号をタップすると、発信ダイアログが表示されます。
- 連絡先は、スマートフォンに標準インストールされている連絡先 (または電話帳)を利用しています。複数の連絡先アプリを利用 している場合、重複表示される場合があります。

## 発信したい連絡先

をタップする。

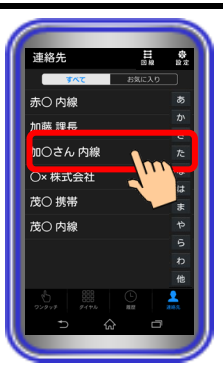

#### 【補足説明】

- 連絡先画面でインデックス検索をすることが可能です。
   右側のインデックス表示をタップすると、検索データの先頭に表示が移動します。
- 連絡先画面のインデックス検索について、検索データは連絡先に
   登録されたふりがなを利用します。
- ※「他」の表示については、英数字と記号、ふりがな登録無しを まとめて表示します。

## 4

3

発信方法の選択ダイアロ グが表示されるので、発 信方法を選択する。 ※「キャンセル」をタップすると、 連絡先画面に戻る。 ※発信方法を複数設定していない

場合は、本手順のダイアログが 表示されずに手順5の動作と なる (ただし、MA選択発信設定時及

にたび、MA医が光信設た時及 び携帯発信設定時に発信相手の 特番または内線番号/電話番号が 3桁以下の場合は除く。 詳細は、右記の補足説明欄をご覧 ください。)。

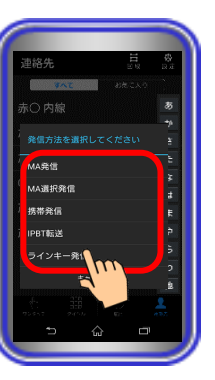

#### 【補足説明】

- •MA発信 : 主装置の内線番号や特番を利用する場合は、 MA発信を選択して発信します。
- MA選択発信:特番の後に追加ダイヤルが必要な発信の場合 (外線番号指定や外線自動発信グループを選択後) は、MA選択発信を選択して発信します。
  - ※「MA選択発信」選択後に「MA選択発信を選 択してください」のダイアログを表示します。 そのままMA選択発信する場合は、表示される MA選択発信設定の登録リストから発信に使 用する設定データをタップしてください。
- 携帯発信
   :携帯からそのまま発信します。
   主装置経由の発信にはなりません。
   ※発信相手の特番または内線番号/電話番号が 3桁以下の場合は、「携帯発信」選択後に 「携帯発信します」の確認ダイアログを表示 します。
   そのまま携帯発信する場合は、「OK」をタップ

してください。

- IPBT転送
   : 詳細は「IPBT電話機連携機能(電話番号転送 からの主装置経由の発信)」のページをご覧く ださい。
- ・ラインキー発信:詳細は「ラインキー機能(発信)」のページをご 覧ください。
- ・MA選択発信について、インターネット経由の発信時間短縮機能利用により、発信時間の短縮を行うことが可能です (「Siシリーズ主装置プログラム版数:6-1版〜」及び「本アプリケーションバージョン:6-1版〜」)。

その場合、MA選択発信設定の登録リストから設定データをタッ プ後に下記のようなダイアログが表示され、主装置へのダイヤル データ送信後に手順5の動作となります。

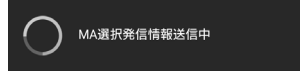

インターネットを経由する関係上、以下のような場合は、発信 時間短縮機能を利用することができません。 ①インターネットに接続できない場合 ②端末ヘルート証明書をインストールしていない場合 ③携帯ブラウザ連携機能の利用に必要な設定を正しく行ってい

ない場合

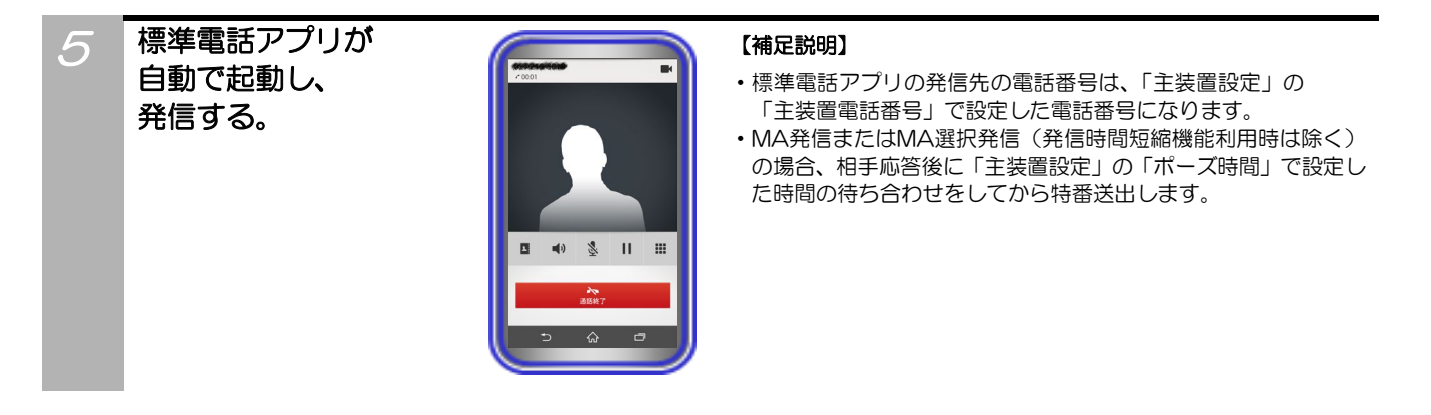

## 通話が終了したら標準電話アプリの 「通話終了」ボタンをタップする。

### ご注意

- ●端末ヘルート証明書をインストールしていない場合、MA選択発信時に発信時間短縮機能を利用することができません。 発信時間短縮機能を利用する場合は、事前にルート証明書を必ずインストールの上、関連する設定及び操作を行ってください。
- ●手順4でMA選択発信の発信時間短縮機能利用時、主装置へのダイヤルデータ送信に失敗した場合は、下記のようなダイアロ グが表示されます。

## MA選択発信できません

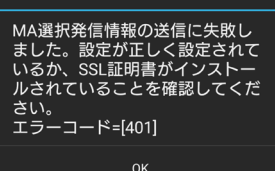

その場合の対処については、ダイアログ内に記載のエラーコードの内容(上記は一例)をご確認の上、主装置側の取扱説明書に記載の「携帯電話のブラウザを利用してリモート操作を行う」の内容をご覧いただくか、販売店にご確認ください。

- ●連絡先として登録されている25桁以上の番号に対してMA選択発信の発信時間短縮機能を利用した場合、主装置へのダイヤルデータ送信が成功した場合でも正常に発信できないことがあります。
- ●連絡先として登録されている「\*、#、-」以外の文字列を含む番号に対しては、MA選択発信の発信時間短縮機能を利用する ことができません(主装置へのダイヤルデータ送信に失敗するため)。

### 着信時番号取得機能(HTTPS 通信)

- 主装置からのMA着信時にHTTPS通信を使って番号情報を取得し、ダイアログに表示することができます。 ※1:本アプリケーションバージョン:1.1.00~、iFシリーズは【主装置プログラム版数:5-1版~】利用可能 ※2:スリープ状態(画面ロック時)からのMA着信の場合のみ、ダイアログではなく画面上部のバナーに番号情報が
- 表示されます(本アプリケーションバージョン:2.3.00~) ※3: iFシリーズの【主装置プログラム版数:6-1版~】で、「転送電話モード」または「内線一般着信」の外線 転送で着信が入った場合、番号取得ができるようになります。

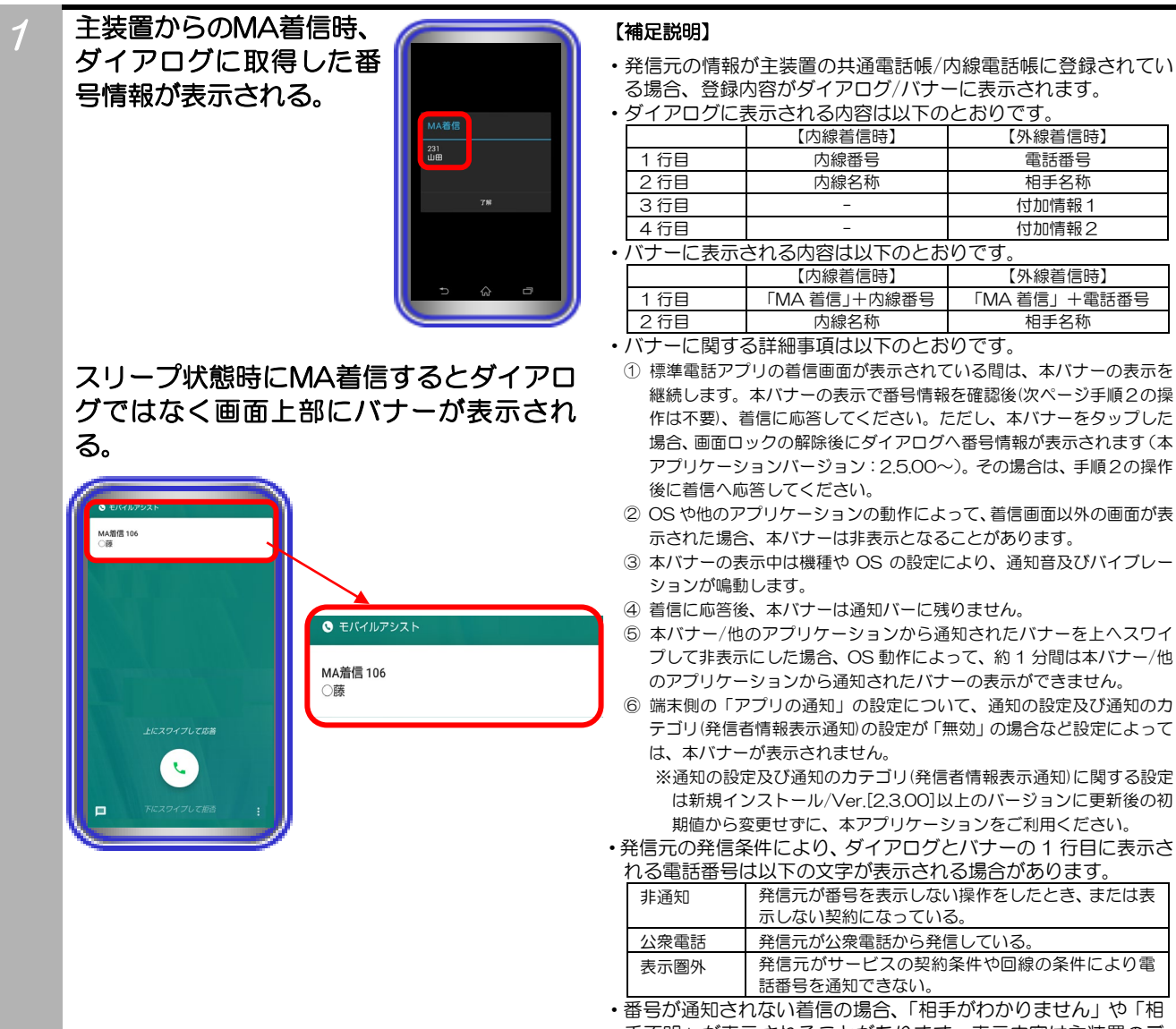

- 手不明」が表示されることがあります。表示内容は主装置のデ ータ設定で変更でき、表示無しとすることもできます(表示無し の場合、バナー及びダイアログは表示されません)。
- ・以下のような場合は、主装置からの MA 着信時にダイアログ/ バナーが表示されません。
- ① MA着信以外の着信。
- ② 発信元の内線番号が未設定。
- ③ インターネットに接続できない。
- ④ 端末がスリープ状態等で着信画面の表示が遅れた。

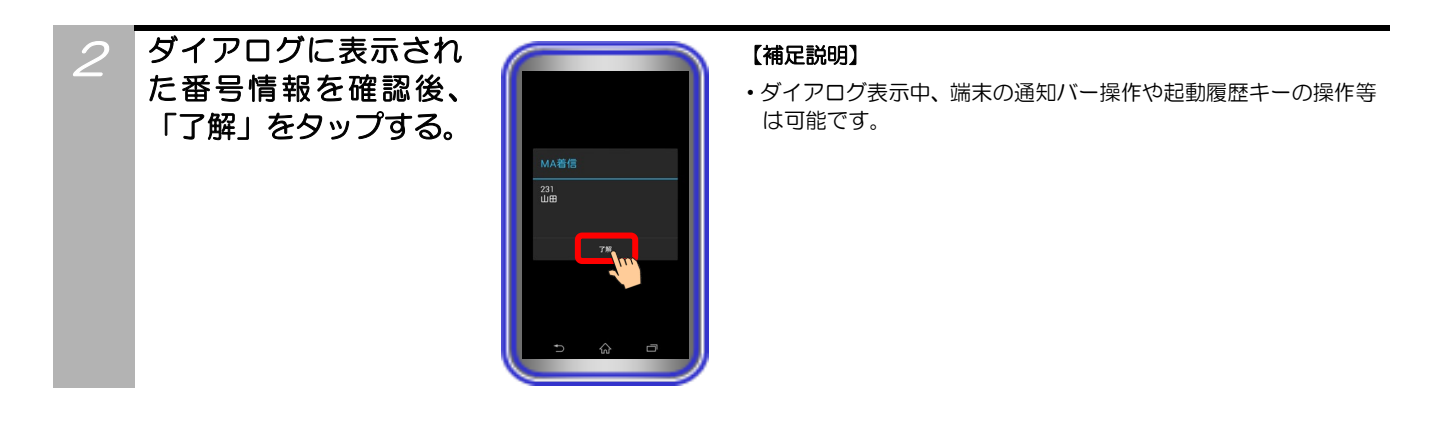

# 3 標準電話アプリの画面が表示されているの (補足説明) で、着信に応答する。 ・画面表示

・画面表示は機種によって異なります。

### ご注意

- ●ご利用のネットワーク環境によっては、ダイアログ/バナーが正しく表示されないことがあります。
- ●主装置からのMA着信と同時にMA以外の着信があった場合、ダイアログ/バナーの番号情報が正しく表示されないことがあります。
- ●主装置の共通電話帳/内線電話帳に登録されている情報に外字が含まれていた場合は、全角スペースに置き換えて表示されます。
- ●本アプリケーションバージョン:2.0.00より、端末ヘルート証明書をインストールしていない場合はダイアログ/バナーが表示されません。事前にルート証明書を必ずインストールの上、本機能に関する設定を行ってください。
- ●「転送電話モード」または「内線ー般着信」からの外線転送によるMA着信時、主装置側で複数の転送先に同一の端末の電話 番号を設定している場合、取得した番号をダイアログに表示できないことがあります。

### 着信時番号取得機能(Push 通知)

主装置からのMA着信時にPush通知を使って番号情報を取得し、バナー及びダイアログに表示することができます。

着信時番号取得機能(Push通知)は、「Siシリーズ主装置プログラム版数:7-1版~」及び「本アプリケーションバージョン:3.0.00~」で利用可能です。主装置容量でiFシリーズを選択している場合は利用できません。

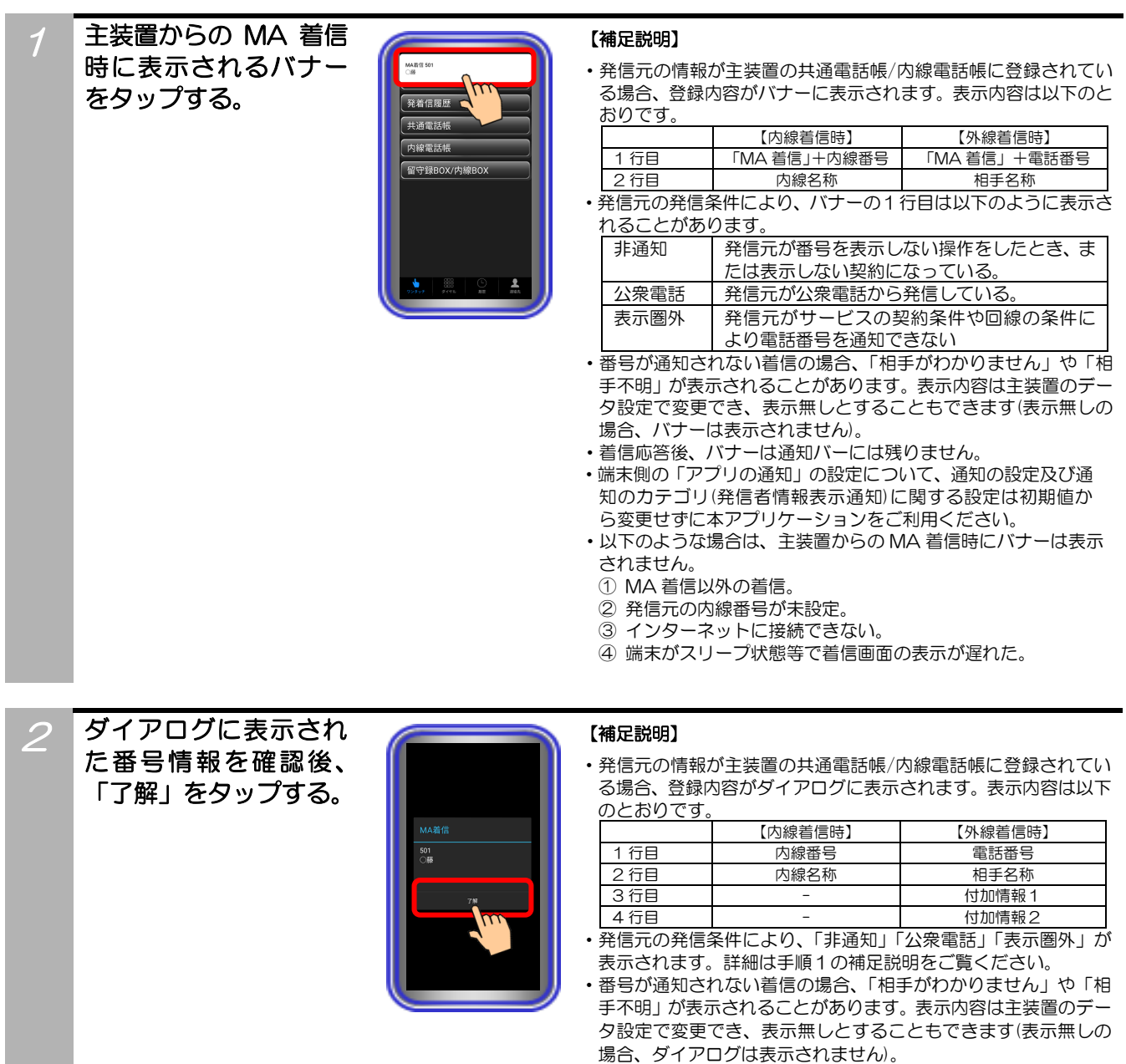

43

は可能です。

・ダイアログ表示中、端末の通知バー操作や起動履歴キーの操作等

## 標準電話アプリの画面が表示されているの (補足説明) で、着信に応答する。・・<br/> 画面表示は

тнастиза

・画面表示は機種によって異なります。

## ご注意

3

- ●ご利用のネットワーク環境によっては、ダイアログ/バナーが正しく表示されないことがあります。
- ●主装置からのMA着信と同時にMA以外の着信があった場合、ダイアログ/バナーの番号情報が正しく表示されないことがあります。
- ●主装置の共通電話帳/内線電話帳に登録されている情報に外字が含まれていた場合は、全角スペースに置き換えて表示され ます。
- ●着信時番号取得機能(Push通知)を使用するには端末に主装置のルート証明書をインストールしている必要があります。イン ストール方法は「4. 操作方法」の「ワンタッチ(携帯ブラウザ連携)」の「ご注意」をご覧ください。

## URL スキーム発信機能

をタップする。

外部アプリケーションに表示されている電話番号をタップすることで本アプリケーションを起動し、各種発信 を行うことができます。※本アプリケーションに対応している外部アプリケーション及び「本アプリケーショ ンバージョン:2.0.00」より利用可能

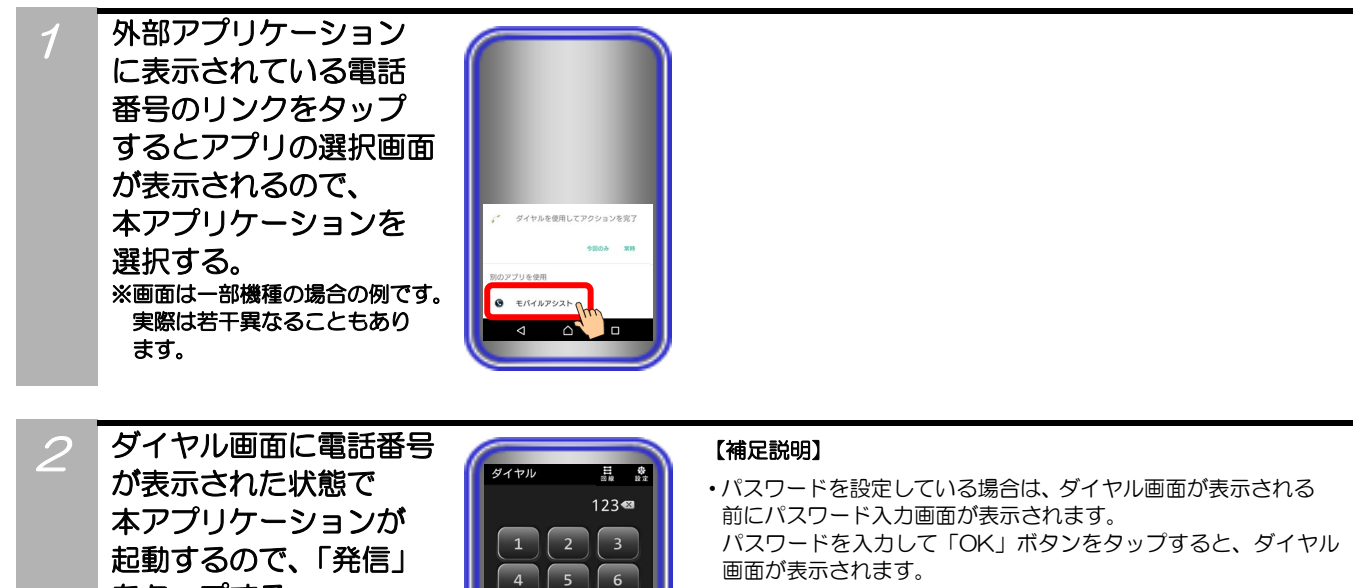

8 9

#

※誤ったパスワードを入力した場合、その後正しいパスワードを 入力してもダイヤル画面は表示されず、基本スクリーンに設定 している画面が表示されます。 その後、タブバーの「ダイヤル」をタップしても電話番号は表 示されません。

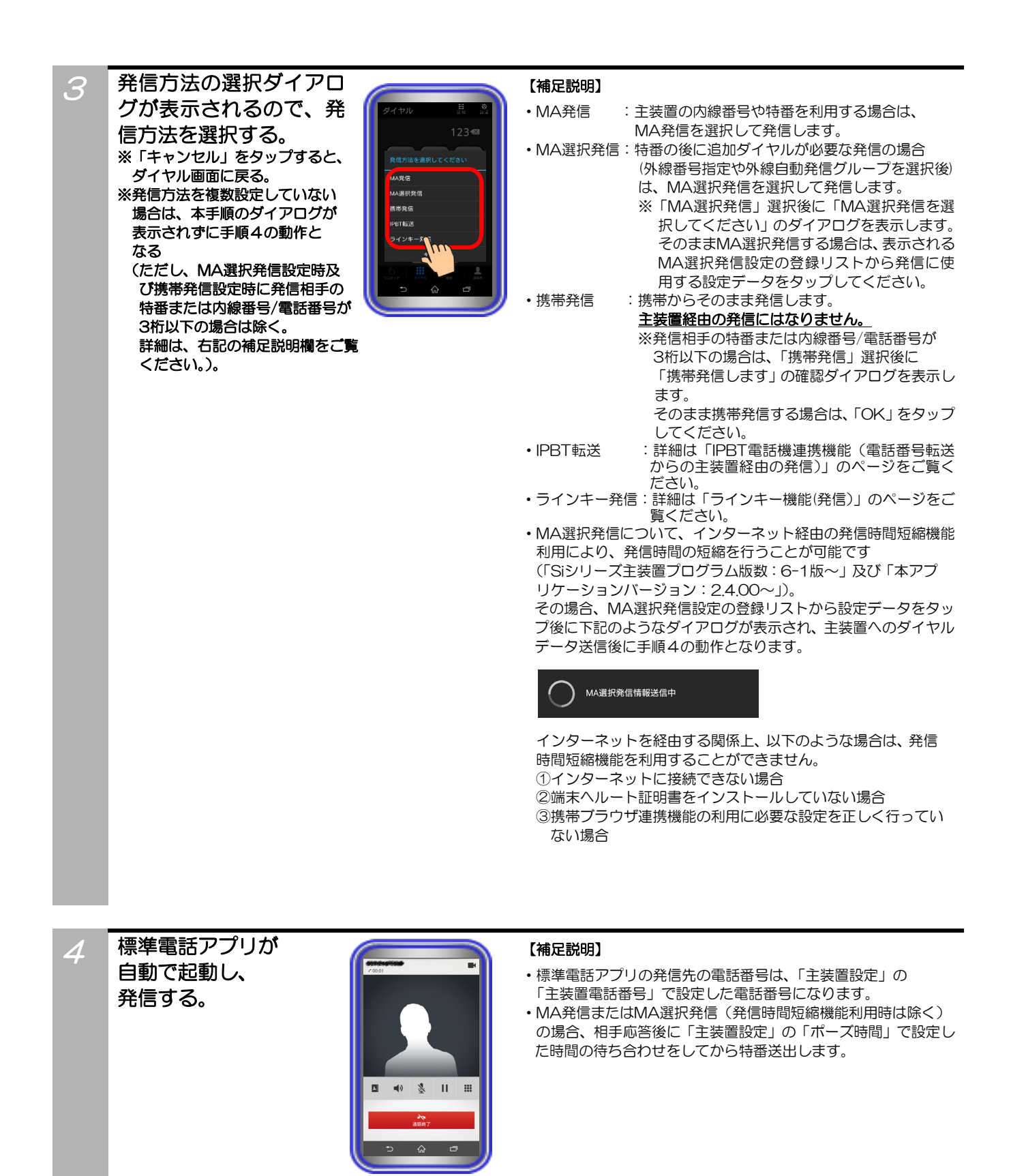

5 通話が終了したら標準電話アプリの 「通話終了」ボタンをタップする。

### ご注意

- ●使用している外部アプリケーションによっては、外部アプリケーション側の制約などで本機能を利用できないことがあります。
- ●端末ヘルート証明書をインストールしていない場合、MA選択発信時に発信時間短縮機能を利用することができません。
- 発信時間短縮機能を利用する場合は、事前にルート証明書を必ずインストールの上、関連する設定及び操作を行ってください。 ●手順3でMA選択発信の発信時間短縮機能利用時、主装置へのダイヤルデータ送信に失敗した場合は、下記のようなダイアロ グが表示されます。

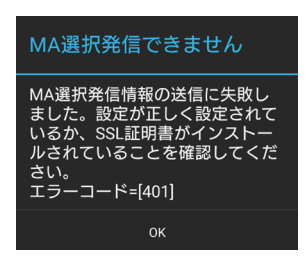

その場合の対処については、ダイアログ内に記載のエラーコードの内容(上記は一例)をご確認の上、主装置側の取扱説明書に記載の「携帯電話のブラウザを利用してリモート操作を行う」の内容をご覧いただくか、販売店にご確認ください。

## IPBT電話機連携機能(電話番号転送からの主装置経由の発信)

本アプリケーションから主装置に接続したIPBT電話機へ電話番号を転送し、IPBT電話機から主装置経由の 発信を行うことができます。 ※本機能は「Siシリーズ主装置プログラム版数:1-1版〜」及び「本アプリケ ーションバージョン:2.0.00〜」で利用可能

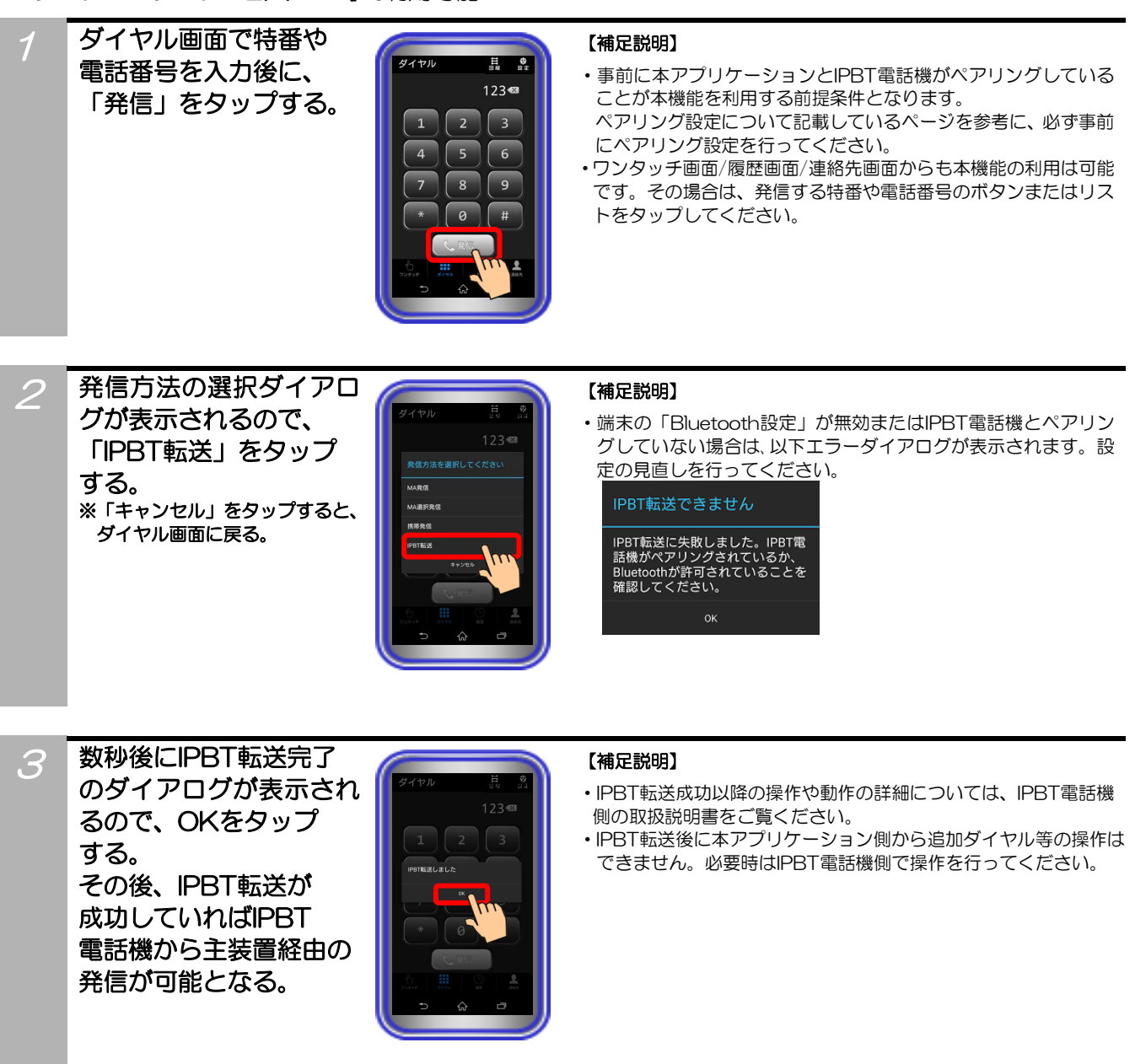

### ご注意

●本アプリケーションからIPBT電話機へ転送できる文字列は、「0~9、\*、#」となります。記号等は転送できません。 履歴画面や連絡先画面から本機能を利用する際、履歴の表示内容や連絡先の登録内容に「-」が含まれている場合は、「-」を 除いた文字列がIPBT電話機へ転送されます(本アプリケーションバージョン:2.1.00~)。

## IPBT電話機連携機能(本アプリケーションからの携帯発信)

主装置に接続したIPBT電話機から本アプリケーションへ電話番号の通知を行い、本アプリケーションから 携帯発信を行うことができます。 ※本機能は「Siシリーズ主装置プログラム版数:1-1版~」及び「本ア プリケーションバージョン:2.0.00~」で利用可能

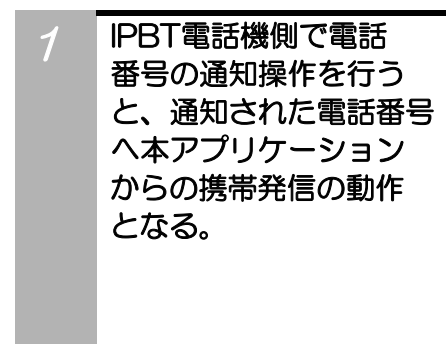

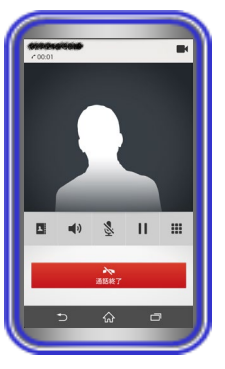

#### 【補足説明】

・事前に本アプリケーションとIPBT電話機がペアリングしている こと及び端末の「Bluetooth」設定においてもIPBT電話機とペア リングしていることが本機能を利用する前提条件となります。 ペアリング設定について記載しているページ及びIPBT電話機側 の取扱説明書を参考に、必ずペアリング設定を行ってください。

・IPBT電話機側での電話番号通知の操作方法や本アプリケーションからの携帯発信以降の動作については、IPBT電話機側の取扱説明書をご覧ください。

・本アプリケーションがバックグラウンドの状態の場合(ペアリン グを正常に行えていることが前提)も本機能の利用が可能です。

## ラインキー機能(状態表示)

主装置に設定されたラインキーの状態を表示することができます。

ラインキーのランプ表示(点灯/点滅)は主装置の電話機のランプ表示と同じです。

ラインキーの名称表示部分には「外線O1~96」「DILINO1~96」「着信」「パーク」「機能なし」とライン キー名称設定に設定された文字が表示されます。

ラインキー機能は、「Siシリーズ主装置プログラム版数:7-1版~」及び「本アプリケーションバージョン: 3.0.00~」で利用可能です。主装置容量でiFシリーズを選択している場合は利用できません。

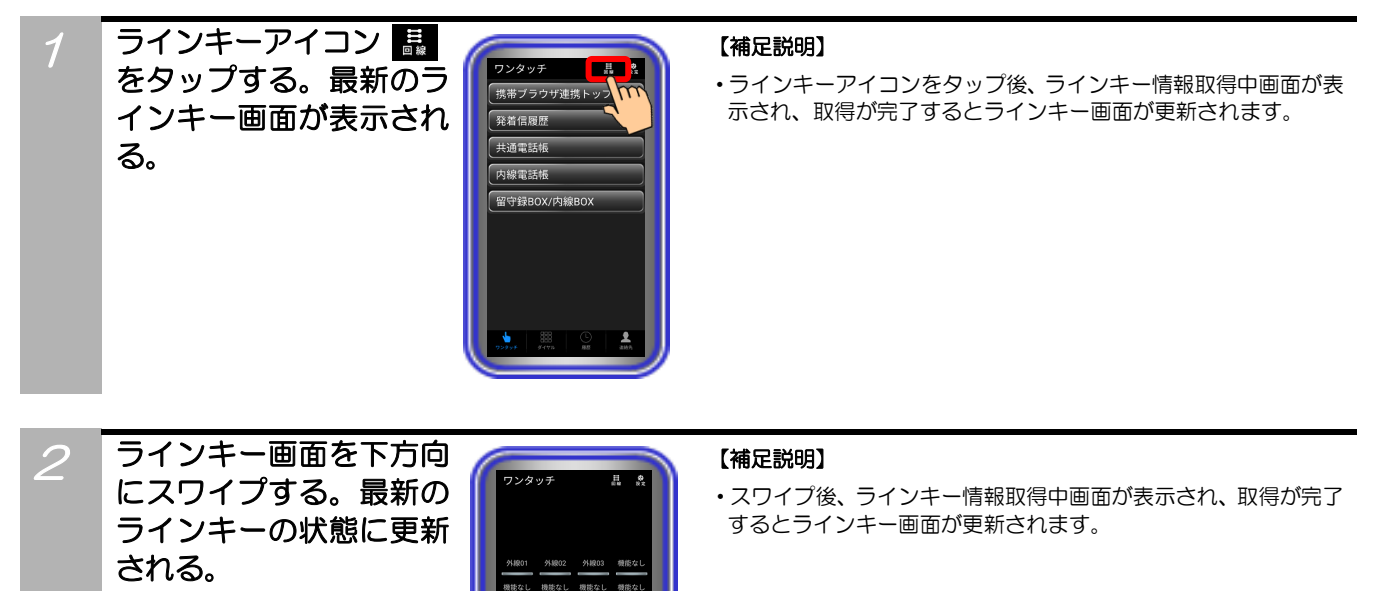

#### ご注意

- ●ラインキー機能を使用するには端末に主装置のルート証明書をインストールしている必要があります。インストール方法は「4. 操作方法」の「ワンタッチ(携帯ブラウザ連携)」の「ご注意」をご覧ください。
- ●ラインキー情報の取得に失敗した時は、下記のようなエラーダイアログが表示されます。ダイアログ内の説明に従い設定などの見直しを行ってください。

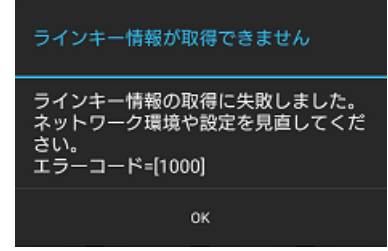

エラーダイアログ内の説明で解決できない場合は、販売店にお問い合わせください。

### ラインキー機能(発信)

ラインキーに設定された「外線」「DILIN」「着信」を選択して、発信することができます。

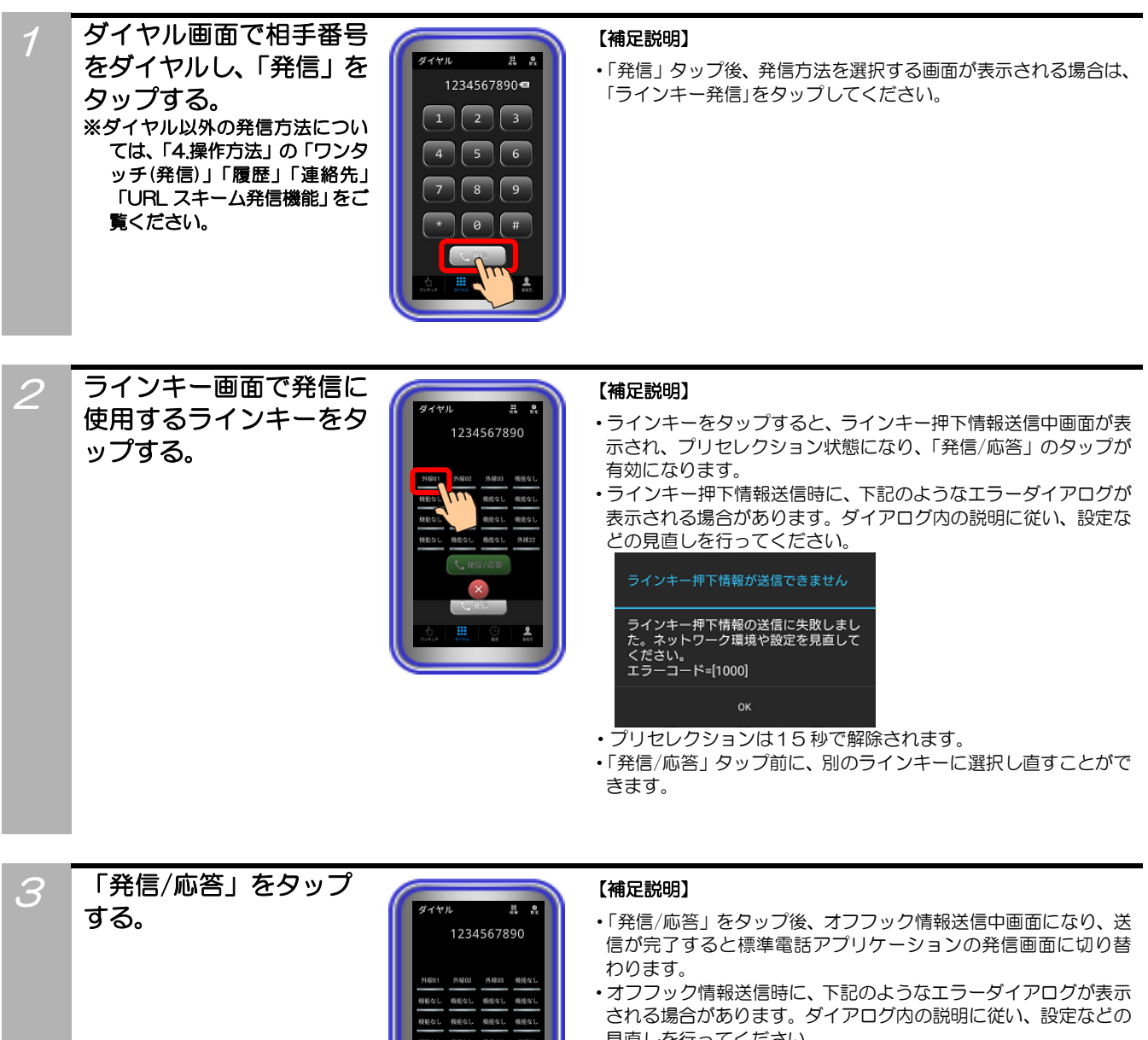

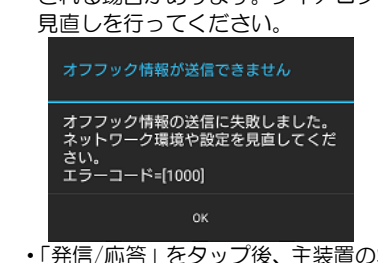

•「発信/応答」をタップ後、主装置の状態によっては発信できない 場合があります。

### ご注意

- ●ラインキー発信できる文字列は「0~9、\*、#」となります。記号などは発信できません。
- ●ラインキー押下情報送信時及びオフフック情報送信時に表示されるエラーダイアログの説明で解決できない場合は、販売店に お問い合わせください。

### ラインキー機能(応答)

ラインキーに設定された「外線」「DILIN」「着信」「パーク」を選択して、着信や保留に応答することができます。

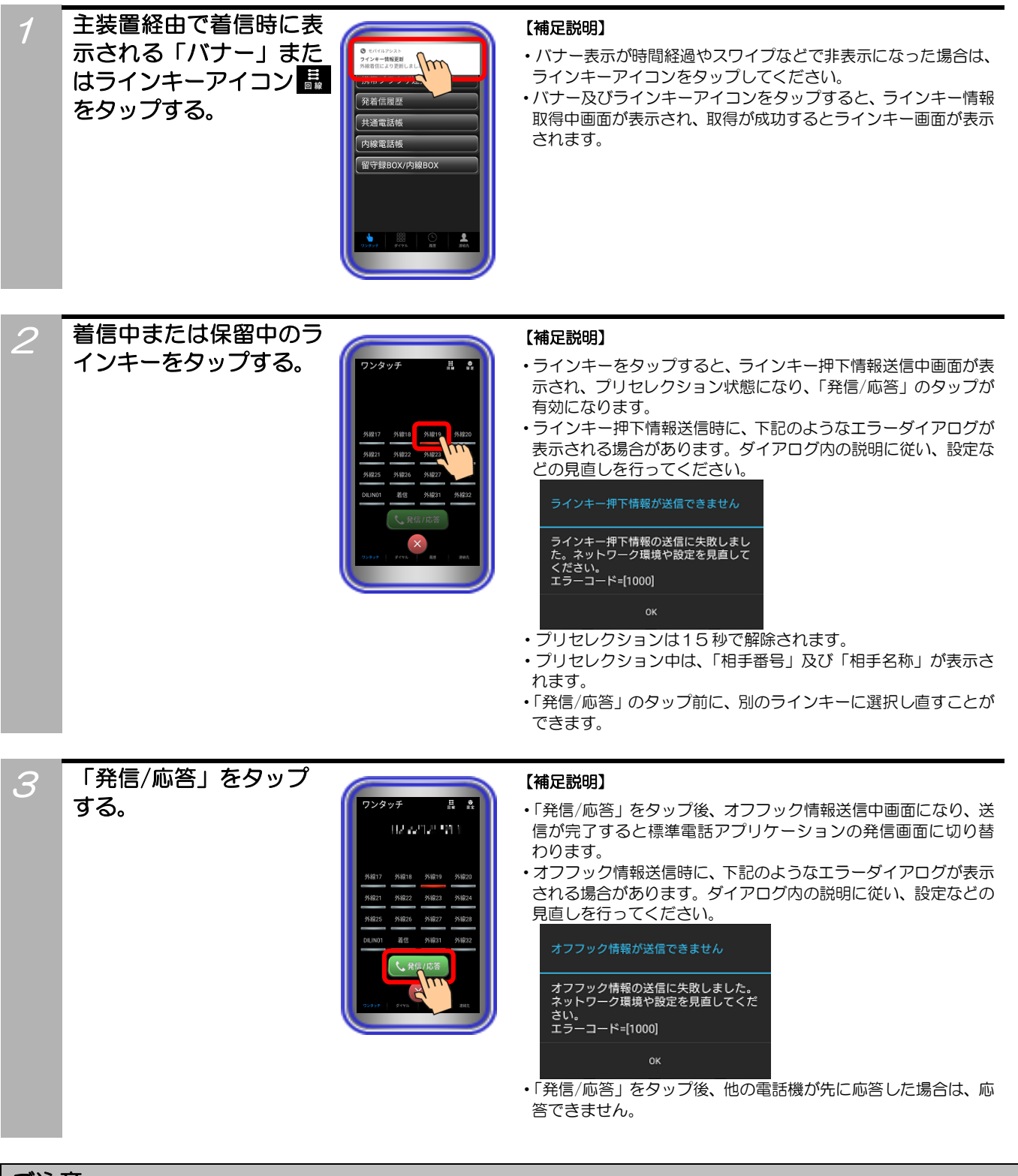

### ご注意

●ラインキー押下情報送信時及びオフフック情報送信時に表示されるエラーダイアログの説明で解決できない場合は、販売店にお問い合わせください。